**Anugrah Reprocess Cases** 

**Description of Anugrah reprocess** – Cases rejected by the bank are considered reprocess cases. These will be marked for reprocessing once the bank's response is confirmed and will then be opened for reprocessing. The reprocessing activity can be initiated at the local body level, up to the DSC.

#### **Explanation**:

**Rejected cases:** Cases where the bank declines or refuses to approve/proceed are classified as 'reprocess cases' once rejected. This implies that further review and necessary actions must be taken on the case before initiating reprocessing.

**Marked for reprocessing:** The cases will be flagged or labeled for reprocessing once the bank provides its confirmation or response

**Initiated at local body level up to DSC:** The process of reprocessing can begin from a LB level and continue up to DSC (LB level by Signatory)

#### Bank failure reasons could be following

- Account reached maximum Credit limit set on account by Bank
- A/c Blocked or Frozen
- Aadhaar mapping does not exist/Aadhaar number not mapped to IIN
- Aadhaar Number not Mapped to Account Number
- DSC Certificate EXPIRED
- Inactive Aadhaar
- Due to DSC Failure
- Invalid Amount

#### Note – We have encountered above mentioned reason of failure up to - 03/01/2025

#### Reprocess cases (For old cases):

If the Anugrah application fails at the bank due to an issue and is older (e.g., 'single click' from March 10, 2024), it will be treated as an account-based payment. Once the bank's failure response is received, the local body will process the payment directly. Follow the steps below to reprocess these cases.

#### **Explanation:**

**Failure Scenario:** This step is used when a transaction from the Anugrah application fails, especially if it is associated with an older case (March 10, 2024 "Single Click event").

#### **Anugrah Reprocess Cases**

**Account-based Payment:** If the failure is related to an older transaction, then the system will treat it like an account-based payment.

This should guide the user on how to handle older failed transactions and actions that must be taken in order to reprocess them.

#### Step:

1. Go to E- bhugtan 11 option

|    | 🕑 अस                                  | ाठित राहरी एवं ग्रामीण कर्म | किर कल्याण मण्डल, श्रम विभाग, मध्यप्रदेश शास                         | न                   |                                                   |                                                           | <b>Q</b> u            | er Profile     |                                 |                           |            |                           |
|----|---------------------------------------|-----------------------------|----------------------------------------------------------------------|---------------------|---------------------------------------------------|-----------------------------------------------------------|-----------------------|----------------|---------------------------------|---------------------------|------------|---------------------------|
|    | X                                     | त, शंबल                     | 2.0                                                                  |                     |                                                   |                                                           |                       |                |                                 |                           |            |                           |
|    |                                       | 2.बैंक अकाउंट - 3           | 104अभ्य रा रागि<br>1. अंतेष्टि सहायता ई-भुगतान प्रबंधन 🗸 4. लंबित ई- | भुगतान आदेश 👻 5.अनु | ग्रह सहायता ई-भुगतान प्रबंधन 👻 4.पुनः भुगतान करें | 🔹 प्रकरण सत्यापन 🗸 नये डीए                                | ससी को पंजीकृत करें 🕶 | *              |                                 |                           |            |                           |
|    |                                       |                             |                                                                      | श्रमिक र            | सेवा पोर्टल सूची                                  |                                                           |                       |                |                                 |                           |            |                           |
| Ē. | तंबित भुगतान प्रकरण सत्यापन0          | 8                           | प्रवासी श्रमिक प्रबंधन।                                              |                     | e-KYC प्रबंधन2                                    | <b>B</b>                                                  | आवेदन पत्र प्रबंध     | 74             | -                               |                           |            |                           |
| Ê  | ाजला : · · · · · ·<br>सत्यापन अभियानऽ | Ê                           | पंजीयन प्रबंधन 6                                                     | रपानाप ानप्राप:     | बैंक खाता प्रबंधन7                                | <u>A</u>                                                  | डेजिटल सिग्नेचर प्रव  | 1यन8           |                                 |                           |            |                           |
|    |                                       |                             |                                                                      |                     |                                                   |                                                           |                       |                |                                 |                           |            |                           |
| 8  | हितलाभ प्रबंधन9                       | <b>.</b>                    | ई-भुगतान प्रबंधना १                                                  | 8                   | मानव प्रबंधन 12                                   | <b>.</b>                                                  | प्रशिक्षण प्रबंधन '   | 13             |                                 |                           |            |                           |
| ß  | दस्तावेज्ञ सत्यापन १४ वि              | 8                           | Dashboard15                                                          | a                   | Administration16                                  | स्ताता क्रमांक/<br>आई.एफ.एस. कोड                          | स्वीकृति<br>दिनाक     | भुगतान<br>राशि | -भुगतान<br>की वर्तमान<br>स्थिति | बेंक ट्रेंज़ेक्शन<br>टाइम | रिमार्क्स  | वैंक खा<br>आधार र<br>लिंक |
|    | <ol> <li>८ ई-भुगतानआदेश ब</li> </ol>  | रवां /बारवां 437:           | 300 158294815 Sanjay Dangi                                           | Sanjay Dangi        | 07/08/2021 <mark>9<sup>4C+II</sup> NIRJA</mark>   | खाता मंबर-<br>995818210021620<br>८ अर्थग्रामप्राय कोन्द्र | 10/08/2023            | 400000.00      | ePO<br>Rejected                 | 26/03/2024                | 2201133031 | यह<br>उत्तराधि<br>का बैंक |

2. Select rejected by bank cases option

| 🕼 असंगठित शतरी एवं ग्रामीण कर्मकार व            | न्यण मण्डल, श्रम विभाग, मध्यप्रदेश शासन                                                          | 🕑 User Profile 🗮                                                               |
|-------------------------------------------------|--------------------------------------------------------------------------------------------------|--------------------------------------------------------------------------------|
| भाषति इही पः झगिव<br>अप विधायमध्य हाल           | र्महर कल्यान मन्हर                                                                               | •                                                                              |
|                                                 | 1र्थेक अकाउंटर 2. अंतेष्टि सहायता ई-भुगतान प्रबंधन र 3. पुनः भुगतान करें र 4. नये डीएससी को पंजी | कृत करें 🛛 🍓                                                                   |
|                                                 | भुगतान हेतु बैंद 31 बेंक द्वारा अरवीकृत किए गए प्रकरण                                            |                                                                                |
| <sub>जिला :</sub> निवाड़ी                       | वेक 32 पुरः भूगतान हेतु लवित प्रकरणों के ई-<br>स्थानीय निकाय : जन भ्रुगतान आदेश प्रिंट करे       |                                                                                |
| र्म भागनान आदेश को तनाने के पर्व निवासी के तैंक | खाते की जानकारी (आईऍफ़एससी और बैंक खाता नम्बर ) की 33 पुनः भुगतान हेतु लबित प्रकरणों के ई-       | मितता होने पर सम्पूर्ण जिम्मेदारी ई भुगतान आदेश को बनाने वाले अधिकारी की होगी। |

Note: All payments should proceed within an Account-based payment system, not an Aadhaar-based payment

**Anugrah Reprocess Cases** 

| रा.क्र. | बेंक की<br>जानकारी<br>अध्यतन | प्रकरण पुनः<br>भुगतान हेतु ई-<br>भुगतान बनाए                      | ग्राम पंचायत-<br>ज्ञोन/ ग्राम-वार्ठ | ई-<br>भुगतान<br>आदेश<br>क्र. | श्रमिक समग्र<br>आईढी | अमिक का नाम | मुतक | मृत्यु दिनांक | मृत्यु<br>प्रकार       | भुगतान<br>प्राप्त कर्ता | खाता क्रमांक/<br>आई.एफ.एस. कोठ                                | स्वीकृति<br>दिनांक | भुगतान<br>राथि | ई-भुगतान<br>की वर्तमान<br>स्थिति | बेंक ट्रेंज़ेक्शन<br>टाइम | रिमाक्स    | बैंक खाता<br>आधार से<br>लिंक                             |
|---------|------------------------------|-------------------------------------------------------------------|-------------------------------------|------------------------------|----------------------|-------------|------|---------------|------------------------|-------------------------|---------------------------------------------------------------|--------------------|----------------|----------------------------------|---------------------------|------------|----------------------------------------------------------|
| 1       | 8                            | ई-भुगतानआदेश                                                      | बारवां /बारवां                      | 437300                       |                      |             |      | 07/08/2021    | दुर्घटना<br>में मृत्यु | NIRJA                   | खाता नंबर-<br>995818210021620<br>/ आईएफएस कोड-<br>BKID0009958 | 10/08/2023         | 400000.00      | ePO<br>Rejected<br>by Bank       | 26/03/2024                | 2201133031 | यह<br>उत्तराधिकारी<br>का बैंक<br>आधार से<br>लिंक नहीं है |
| 2       |                              | ई-भुगतानआदेश                                                      | मलावर /मलावर                        | 438436                       |                      |             |      | 04/06/2023    | सामान्य<br>मृत्यु      | PHOOLA<br>BAI           | खाता नंबर- /<br>आईएफएस कोड-                                   | 04/01/2024         | 200000.00      | ePO<br>Rejected<br>by Bank       | 26/03/2024                | 2201133264 | यह<br>उत्तराधिकारी<br>का बेंक<br>आधार से<br>लिंक हे      |
| 3       | ଝ                            | Please<br>Update<br>Nominee<br>Account<br>Number and<br>IFSC Code | कुष्डीखेड़ा /<br>कुष्डीखेड़ा        | 438433                       |                      |             |      | 30/05/2023    | सामान्य<br>मृत्यु      | PRAWLA                  | खाता नंबर- /<br>आईएफएस कोठ-                                   | 05/10/2023         | 200000.00      | ePO<br>Rejected<br>by Bank       | 26/03/2024                | 2201133262 | यह<br>उत्तराधिकारी<br>का बैंक<br>आधार से<br>लिंक नहीं है |
| 4       |                              | ई-भुगतानआदेश                                                      | पनाली /<br>केमारियाबे               | 440085                       |                      |             |      | 17/10/2022    | सामान्य<br>मृत्यु      | MAMTA<br>BAI            | खाता नंबर- /<br>आईएफएस कोड-                                   | 28/12/2023         | 200000.00      | ePO<br>Rejected<br>by Bank       | 26/03/2024                | 2201134091 | यह<br>उत्तराधिकारी<br>का बैंक<br>आधार से<br>लिंक हे      |
| 5       |                              | ई-भुगतानआदेश                                                      | सालरियाखेडी /<br>सालरियाखेडी        | 438435                       |                      |             |      | 03/03/2023    | सामान्य<br>मृत्यु      | RAJU<br>NATH            | खाता नंबर- /<br>आईएफएस कोड-                                   | 03/10/2023         | 200000.00      | ePO<br>Rejected<br>by Bank       | 26/03/2024                | 2201133263 | यह<br>उत्तराधिकारी<br>का बैंक<br>आधार से<br>निक हे       |

a. Click on the E-Bhugtan order button

#### For Account based payment:

- a. Without Account details, the update process will not forward. The local body has to update Nominee's account details
- b. Click On Edit Button

|                                                           | ई-भुगता-           | न आदेश क्र. :   | 438433              |                |                     |                                 | वर्तमान स्थिति :                     | ePO Rejected b         | y Bank             |                           |                 |
|-----------------------------------------------------------|--------------------|-----------------|---------------------|----------------|---------------------|---------------------------------|--------------------------------------|------------------------|--------------------|---------------------------|-----------------|
|                                                           | ई-भुगतान           | आदेश राशि :     | 200000.00           |                |                     |                                 | लाभार्थियों की कुल संख्या :          | र्गे की कुल संख्या : 1 |                    |                           |                 |
|                                                           | डेवि               | ट खाता संख्या   | x000000000055       | 29             |                     |                                 | डेबिट आई.एफ.एस. कोड :                | PUNB0631000            |                    |                           |                 |
| लाभार्थियों की सूची                                       |                    |                 |                     |                |                     |                                 |                                      |                        |                    |                           |                 |
| रा.क. श्रमिक समय आई                                       | ही असिक का नाम     | मतक             | मत्य दिनांक         | मत्य प्रकार    | भगतान प्राप्त कर्ता | खाता क्रमांक                    | आई एफ एस. कोड                        | स्तीकति टिनॉंक         | भगतान राशि         | ई-भगतान की वर्तमान स्थिति | बेंक पटीआर नंबर |
| 1 161677213                                               | Laxman Chamar      | PRAMILA         | 30/05/2023          | सामान्य मृत्यु | PRAMILA             |                                 | out of the oto                       | 05/10/2023             | 200000.00          | ePO Rejected by Bank      | 2201133262      |
| नामांकित व्यक्ति का नाम :<br>नामांकित व्यक्ति का बैंक शाख | वा का आईएफएस कोड : | PRAMILA         |                     |                |                     | नामांकित व्य<br>पुनः प्रविष्ट क | क्ति का बेंक थाखा का आईएप<br>रें : : | न्एस कोड               |                    |                           |                 |
| नामांकित व्यक्ति का बैंक खात                              | त्रा न. :          |                 |                     |                |                     | नामांकित व्य                    | क्ति का बैंक खाता न. पुनः प्रवि      | ए करें                 |                    |                           |                 |
|                                                           | रिमार्क :          |                 |                     |                |                     |                                 |                                      |                        |                    |                           |                 |
|                                                           |                    |                 |                     |                | Update Non          | inee Details                    | <pre>#Back</pre>                     |                        |                    |                           |                 |
|                                                           |                    |                 |                     |                |                     |                                 |                                      |                        |                    |                           |                 |
|                                                           | Convright ©2       | 018 Jankalvan J | Portal All Pights P | esenved        |                     |                                 | Decign 8                             | Developed by Ce        | enter of Evcellenc |                           |                 |

- c. In Account update validation apply
  - i. All fields should be mandatory to fill
  - ii. IFSC code should be correct
  - iii. IFSC code in both fields should be matched
  - iv. Nominee account fields should be mandatory to fill
  - v. Nominee account in both fields should be matched
  - vi. Bank Account should be the numerical value
  - vii. Bank Account number length limit should be between 9-18 (numerical value)
- d. After the update click on the Update Nominee Details button will get a success message
- e. After the update EPO creation should be open

# User Manual Anugrah Reprocess Cases

| 2.वैंक अकाउंट + 3    | अंतेष्टि सहायता ई-भुगतान प्रबंधन 🗸 4. लंबिर | ईं-भुगतान आदेश 🔶 ऽ.अनुग्रह सहायता ईं-भुगतान प्रबंधन 👻 4.पुन | : भुगतान करें 🛨 प्रव | करण सत्यापन 🗸 नये डीएससी को पंजीकृत करें 🗸 🍓 | , |
|----------------------|---------------------------------------------|-------------------------------------------------------------|----------------------|----------------------------------------------|---|
|                      |                                             |                                                             |                      |                                              |   |
|                      |                                             |                                                             |                      |                                              |   |
| योजना :              | अनुप्रह सहायता                              | $\checkmark$                                                |                      |                                              |   |
| ई-भुगतान आदेश क्र. : | 438433                                      | Success                                                     | te:                  | ePO Rejected by Bank                         |   |
| ई-भुगतान आदेश राशि : | 200000.00                                   | Record Update Sucessfully                                   |                      | 1                                            |   |
| डेबिट खाता संख्या    | 0000000000005529                            |                                                             |                      | PUNB0631000                                  |   |

#### **EPO creation for Account-based**

- 1. Check Shramik details (Death, Payment type, if the account is bank-based Bank Account, and IFSC should be compulsory.)
- 2. The log should be validated and the file format should be matched as defined by the Bank (refer to bank doc)
- 3. LB DSC should be valid and active and should be registered
- 4. After signing the EPO, a log should be created so that the same file can be checked later.
- 5. The file would be sent to State admin for final processing

Before sending the file to the bank from the State Admin login, DSC validity should be checked again.

| 1 |   | ई-भुगतानआदेश       | मलावर /मलावर                 | 438436  |    | VIIIOG  | Milda - | 04/06/2023   | सामान्य<br>मृत्यु     | PHOOLA<br>BAI    | खाता नंबर- /<br>आईएफएस कोड-                                   | 04/01/2024 | 200000.00 | ePO<br>Rejected<br>by Bank | 26/03/2024   | 2201133264 | यह<br>उत्तराधि<br>का बैंक<br>आधार पं<br>रिंक है  |
|---|---|--------------------|------------------------------|---------|----|---------|---------|--------------|-----------------------|------------------|---------------------------------------------------------------|------------|-----------|----------------------------|--------------|------------|--------------------------------------------------|
| 2 | ß | ई-भुगतानआदेश       | कुन्डीखेड़ा /<br>कुन्डीखेड़ा | 438433  | 16 | Charnel | CHAINED | 30/05/2023   | सामान्य<br>मृत्यु     | PRANILA          | खाता नंबर-<br>1234567890 /<br>आईएफएस कोड-<br>UBIN0572322      | 05/10/2023 | 200000.00 | ePO<br>Rejected<br>by Bank | 26/03/2024   | 2201133262 | यह<br>उत्तराधि<br>का बैंक<br>आधार रं<br>लिंक नह  |
| 3 |   | ई-भुगतानआदेश       | पनाली /<br>केशरियाबे         | 440085  | -  | es cro  |         | 17/10/2022   | सामान्य<br>मृत्यु     | MAMTA<br>BAI     | खाता नंबर- /<br>आईएफएस कोड-                                   | 28/12/2023 | 200000.00 | ePO<br>Rejected<br>by Bank | 26/03/2024   | 2201134091 | यह<br>उत्तराधि<br>का बैंक<br>आधार बें<br>लिंक है |
| 4 |   | ई-भुगतानआदेश       | सालरियाखेडी /<br>सालरियाखेडी | 438435  |    |         | ith     | 03/03/2023   | सामान्य<br>मृत्यु     | RAJU<br>NATH     | खाता नंबर- /<br>आईएफएस कोड-                                   | 03/10/2023 | 200000.00 | ePO<br>Rejected<br>by Bank | 26/03/2024   | 2201133263 | यह<br>उत्तराधि<br>का बैंक<br>आधार बे<br>रिंक हे  |
| 5 | C | ई-भुगतानआदेश       | थाहपुरा /<br>थाहपुरा         | 437305  |    | criata  | chaol   | 31/05/2019   | सामान्य<br>मृत्यु     | BHAGWAN<br>SINGH | खाता नंबर-<br>030410110000515<br>/ आईएफएस कोड-<br>BKIDONAMRGB | 10/08/2023 | 200000.00 | ePO<br>Rejected<br>by Bank | 26/03/2024   | 2201133032 | यह<br>उत्तराधि<br>का बैंक<br>आधार रे<br>लिंक नह  |
| 6 |   | ई-भुगतानआदेश       | तालोड़ी /धूरता               | 438438  |    | Dangi   | Dang)   | 31/03/2022   | दुर्घटना<br>मे मृत्यु | JAGDISH<br>DANGI | खाता नंबर- /<br>आईएफएस कोड-                                   | 03/10/2023 | 400000.00 | ePO<br>Rejected<br>by Bank | 26/03/2024   | 2201133265 | यह<br>उत्तराधि<br>का बैंक<br>आधार पं<br>लिंक है  |
| - |   | र्ज भारतमान भावेला | तलावड़ा                      | 420,420 |    |         |         | 00.000.00000 | सामान्य               | PREM BAI         | खाता नंबर- /                                                  | 42/00/2022 | 200000.00 | ePO                        | 26,002,00004 | 2201422244 | यह<br>उत्तराधि<br>ना <sup>केल</sup>              |

f. Click on the EPO button

#### **Anugrah Reprocess Cases**

| A Not secure 164.100.196.225:8086/EPOM/Pages/Repayment/CreateEPOOrRepaymentBenficieries.aspx?MID=MTYxNjc3MjEz&SID=N<br>मुख्यमंत्री जन कल्याण (संवत ) योजना<br>dvbn<br>िनिम्न प्रकरण को दूं-प्रगतान हत्न केवे जान पर पूर्व मे प्रकल्प पूर्व मे बेक द्वारा अस्वीकृत कर रिया गया था अतः आपसे निवेदन हे की प्रकलण को ई-प्रगतान बना कर भेजने से पूर्व<br>हेंक के अस्वीकृत करने के कारण को भसीभाँति जवि ते उसके उपरांत ही भुगतान हुतु ई-भुगतान पुन: डेंक को प्रेषित करें।<br>प्रकरण को ई-प्रगतान पुन: डेंक को प्रविद के है की प्रकलण को ई-प्रगतान बना कर भेजने से पूर्व<br>हेंक के अस्वीकृत करने के कारण को भसीभाँति जवि ते उसके उपरांत ही भुगतान हुतु ई-भुगतान पुन: डेंक को प्रेषित करें।<br>प्रकरण को ई-प्रगतान पुन: डेंक प्रेष्ठ का नाम :<br>प्रिता : राजगढ़<br>शमिक का आई डी.:<br>शमिक का नाम :<br>स्वरम का नाम :<br>मृत्यु प्रमण एव रिनोक्ष :<br>शमिक का मृत्यु ममण पत्र न. :<br>स्वरम का नाम :<br>मृत्यु प्रमण एव रिनोक्ष : 03 Jun 2023<br>मृत्यु का करल : समान्य मृत्यु का सान : भ्राव्य पंचायत, ब्यावरा  <br>अवैदन दिनोक: 05 Oct 2023 स्वी का ताम हेतु अंत्येवन से संबन्धित जानकारी :<br>अवैदन दिनोक: 05 Oct 2023 राजी :<br>अवैदन दिनोक: 05 Oct 2023 राजी :<br>स्वामान्य मृत्यु ) सहायता योजना के लाभ हेतु अविदन से संबन्धित जानकारी :<br>अवैदन दिनोक: 05 Oct 2023 राजी :<br>किंता : नामांकित व्यक्तियों की अनुग्रह ( सामान्य मृत्यु ) सहायता योजना के लाभ हेतु अत्वेदन से संबन्धित जानकारी :<br>किंता - नामांकित व्यक्तियों की अनुग्रह ( सामान्य मृत्यु ) सहायता योजना के ताभ हेतु अनुग्रह राषि दी जानी हे<br>किंता - नामांकित व्यक्तियों की अनुग्रह ( सामान्य मृत्यु ) सहायता योजना के ताभ हेतु अनुग्रह राषि दी जानी हे<br>किंता - नामांकित व्यक्तिय का तेना मा - नामांकित व्यक्ति का बैंक साखा का आईएफएस को ते - नामांकित व्यक्ति का तेक खा नाम - राशि                                                                                                    | Not secure 164.100.196.225:8086/EPOM/Pages/Repayment/CreateEPOOrRepaymentBenficieries.aspx?MID=MTYxNjc3MjEz&SID=N<br>पुरस्रमंत्री जन करूपाण (संवत ) योजना<br>oktr<br>िमिप्र प्रकरण को भुगतान हेतु भेवे जाने पर पूर्व मे प्रकरण पूर्व मे वैंक द्वारा अस्वीकृत कर दिया गया था अतः आपसे निवेदन हे की प्रकरण को ई-भुगतान बना कर भेजने से पूर्व<br>हैंक के अस्वीकृत करने के कारण को भतीभगीते जीवे ते उसके उपसंत ही भुगतान हेतु ई-भुगतान पुर. वैंक को प्रेसित करें<br>श्रीक का आई.शे:                                                                                                    | Register appl  | ication for be  | pafit - Shramik S                        | Seva Portal Google Chrome                                                                 |                                                     |                                             |                                    | _                 |          |
|----------------------------------------------------------------------------------------------------|----------------------------------------------------------------------------------------------------|----------------|-----------------|------------------------------------------|-------------------------------------------------------------------------------------------|-----------------------------------------------------|---------------------------------------------|------------------------------------|-------------------|----------|
| A Not secure 164.100.196.225.9086/EPOM/Pages/Repayment/CreateEPOOrRepaymentBenficieries.aspx?MID=MTYxNjc3MjEz&SID=N<br>पुरखमंत्री जन कररपाण (संवत) योजना<br>जेफा<br>जिस प्रकरण को भुगतान हेतु भेचे जाने पर पूर्व मे प्रकरण पूर्व मे बैंक द्वारा अस्वीकृत कर दिया गया था अतः आपसे निवेदन है की प्रकरण को ई-भुगतान बना कर भेजने से पूर्व<br>बैंक के असवीकृत करने के कारण को भतीभाति जींचे ते उसके उपरांत ही भुगतान सुन: बैंक को प्रेषित करें।<br>प्रकरण को भुगतान हेतु भेचे जाने पर पूर्व मे प्रकरण पूर्व मे बैंक द्वारा अस्वीकृत कर दिया गया था अतः आपसे निवेदन है की प्रकरण को ई-भुगतान बना कर भेजने से पूर्व<br>बैंक के असवीकृत करने के कारण को भतीभाति जींचे ते उसके उपरांत ही भुगतान हेतु ई-भुगतान पुन: बैंक को प्रेषित करें।<br>प्रकरण को ई-भुगतान हेतु धेषित करे<br>श्रमिक का आई.डी.:<br>प्रितः राजगढ़<br>श्रमिक का मृत्यु सम्बन्धी विराण :<br>सदस का नाम -<br>मृत्यु दिनोंक: 30 May 2023<br>मृत्यु का कारण : समान्य मृत्यु<br>मृत्यु का कारण : समान्य मृत्यु<br>मृत्यु का कारण : समान्य मृत्यु<br>मृत्यु का कारण : समान्य मृत्यु<br>मृत्यु प्रमाण पत्र न :<br>अवेदन दिनोंक : 05 Oct 2023<br>पंत्रीयन हिनांक : 05 Oct 2023<br>पंत्रीयन हिनांक : 05 Oct 2023<br>पंत्रीयन हिनांक : 05 Oct 2023<br>पंत्रीयन कर्ता : जनपद पंचायत, व्यावरा [9179419952]<br>निम्न नामांकित व्यक्तियों को अनुग्रह (सामान्य मृत्यु) सहायता योजना के लाभ हेतु अनुग्रह राधि दी जानी हे<br>क. नामांकित व्यक्ति का नामा नामांकित व्यक्ति का वैंक व्यावा का आईएफएस को हानामीकित व्यक्ति का नमा<br>1 PRAMILA                                                                                                    | Not secure       164.100.196.225:8086/EPOM/Pages/Repayment/CreateEPOOfRepaymentBenficieries.aspx?MID=MTYxNyc3MjE2&SDD=N         प्रारंभा की प्रारंभ की प्रारंभ के प्रारंभ की प्रारंभ की प्रारंभ की प्रारंभ की प्रारंभ की प्रारंभ की प्रारंभ की प्रारंभ के प्रारंभ की प्रारंभ की की अतुग्रह (सामान्य मृत्यु) सहायता योजना के लाभ हेतु अनुग्रह राशि दी जानी हे                                                                                                    | Register appli | ication for be  | anent - onrannik o                       | seva Portal Google Chrome                                                                 |                                                     |                                             |                                    |                   |          |
| पुरस् मंत्री चन कररपाण (संबत) योजना<br>जंभल<br>निम्न प्रकरण को भुगतान हेतु भेचे जाने पर पूर्व में प्रकरण पूर्व में बैंक द्वारा अस्तीकृत कर दिया गया था अतः आपसे निवेदन है की प्रकरण को ई-भुगतान बना कर भेजने से पूर्व<br>बैंक के अस्वीकृत करने के कारण को भाषीभीति जींचे तो उसके उपरांत ही भुगतान हेतु ई-भुगतान पुनः बैंक को प्रेषित करें।<br>प्रकरण को ई-भुगतान हेतु भेचे का नाम :<br>प्रकरण को ई-भुगतान हेतु भेचे करे राज कर भेजने से पूर्व<br>श्रमिक का आई.जी.:<br>प्रितता: राजगढ़ स्थानीय निकाय: प्रनाय पंचायत, ब्वाबरा<br>प्राम पंचायत, जोन: कुण्डीखेड़ा<br>प्राम पंचायत, जोन: कुण्डीखेड़ा<br>सदस्य का नाम :<br>सदस्य का नाम :<br>सदस्य का नाम :<br>सदस्य का नाम :<br>सदस्य का नाम :<br>सदस्य का नाम :<br>सदस्य का नाम :<br>सदस्य का नाम :<br>सदस्य का नाम :<br>सदस्य का नाम :<br>सत्य के 30 May 2023<br>स्वु का कारण : सामान्य मृत्यु का कारण : सामान्य मृत्यु का कारण : सामान्य मृत्यु का स्थेन :<br>अनुप्रह ( सामान्य मृत्यु ) सहायता योजना के लाभ हेतु आवेदन से संबन्धित जानकारी :<br>अवेदन दिनांक : 05 Oct 2023<br>राष्टि : 20000<br>पंजीयन दिनांक : 05 Oct 2023<br>राष्टि : 20000<br>निम्न नामांकित व्यक्तियों को अनुप्रह ( सामान्य मृत्यु) सहायता योजना के लाभ हेतु अनुप्रह राषि दी जानी हे<br>कि. नामांकित व्यक्तियों को अनुप्रह ( सामान्य मृत्यु) सहायता योजना के लाभ हेतु अनुप्रह राषि दी जानी हे<br>कि. नामांकित व्यक्ति का नाम नामांकित व्यक्ति का वैंक वातक का आईएफएरस कोड नामांहित का वैंक खाता न. राषि<br>भावमान कर से का नाम नामांकित व्यक्ति का के का नाम नामांकित व्यक्ति का वैंक वातक का आईएफएरस कोड नामांकित व्यक्ति का वैंक खाता न. राषित्र                                                                                                    | मुख्य मंत्री जन करवाण (संवल) योजना<br>bttn bttn िमिप्त प्रकरण को भुगतान हेतू भेते जाने पर पूर्व मे प्रकरण पूर्व मे बैंक द्वारा अस्वीकृत कर दिया गया था अतः आपसे निवेदन है की प्रकरण को भुभुगतान बना कर भेजने से पूर्व<br>बैंक के अस्वीकृत करने के कारण को भातीभाँति जीवे ते उसके उपरांत ही भुगतान दुतु मैं भुगतान पुन. बैंक को प्रेसित करे<br><b>प्रकरण को भुगतान हेतू भेते जाने पर पूर्व मे प्रकरण पूर्व मे बैंक द्वारा अस्वीकृत कर दिया गया था अतः आपसे निवेदन है की प्रकरण को भुभुगतान बना कर भेजने से पूर्व<br/>बैंक के अस्वीकृत करने के कारण को भातीभाँति जीवे ते उसके उपरांत ही भुगतान दुतु मैं भुगतान पुन. बैंक को प्रेसित करे<br/><b>प्रकरण को भुगतान हेतू भेदित करे</b><br/>श्रीमक का आई.डी. <b>प्रकरण को भूगतान हेतू भेदित करे</b><br/>ग्राम पंचायत, जोन. क्रुजी बेंद्र<br/>प्राम पंचायत, जोन. क्रुजी बेंद्र<br/>प्राम पंचायत, जोन. क्रुजी बेंद्र<br/>प्राम पंचायत, जोन.<br/>मृत्यु प्रियोक. 30 Mey 2023 मृत्यु का कारण. सामान्य मृत्यु मृत्यु का स्रान. भातविक्र<br/>मृत्यु प्रमाण घत्र न. <b>ब्रियित का गम</b><br/>मृत्यु प्रमाण घत्र न. <b>ब्रियित का प्रमु प्रमाण पत्र दिनांक: 03 Jun 2023</b><br/>पंचीयन दिनांक: 05 Oct 2023 एंकीयन करां. जनवद पंचायत, व्यावरा (9179419952)<br/>निम्न नामांकित व्यकिरयों को अनुग्रह (सामान्य मृत्यु) सहायता योजना के लाभ हेतु अनुग्रह राशि दी जानी हे<br/><u>क</u>्र नामांकित व्यकिरयों को अनुग्रह (सामान्य मृत्यु) सहायता योजना के लाभ हेतु अनुग्रह राशि दी जानी हे<br/><u>क्र नामांकित व्यकिरये का नाम नामांकित व्यकिर का तेक साखा का आईएफएस कोड नामांकित व्यक्ति का तेक खाता न. राशि<br/><u>भ्रायन वित्र का नाम नामांकित व्यकिर का नाम नामांकित व्यकिर का तेक साखा का आईएफएरस कोड</u> नामांकित व्यक्ति का तेक खाता न. <u>राशि</u></u></b>                                                                                                    | Not secure     | 164.100.1       | 96.225:8086/E                            | POM/Pages/Repayment/Creat                                                                 | eEPOOfRepayment                                     | Benficieries.asp                            | x?MID=MTYxN                        | √jc3MjEz&S        | SID=N    |
| - निम प्रकरण को भुगतान हेतु भेजे जाने पर पूर्व मे प्रकरण पूर्व में बेंक द्वारा अस्वीकृत कर दिया गया था अतः आपसे निवेदन हे की प्रकरण को ई-भुगतान बना कर भेजने से पूर्व<br>बेंक के अस्वीकृत करने के कारण को भर्तीभाँति जों वे ते उसके उपरांत ही भुगतान हेतु ई-भुगतान हेतु ई-भुगतान हेतु ई-भुगतान हेतु ई-भुगतान हेतु ई-भुगतान हेतु ई-भुगतान हेतु ई-भुगतान हेतु ई-भुगतान हेतु ई-भुगतान हेतु ई-भुगतान हेतु ई-भुगतान हेतु ई-भुगतान हेतु ई-भुगतान हेतु के कारण को भ्रांति कर<br>प्रकरण को ई-भुगतान हेतु भ्रेषित करे<br>प्रिति का जाह स्थानीय निकाय ज्वावरा<br>प्राम पंवायत/ जोन कुल्डीखेड़ा<br>सदस का नाम :<br>सदस का नाम :<br>सदस का नाम :<br>सदस का नाम :<br>सदस का नाम :<br>सदस का नाम :<br>सदस का नाम :<br>सदस का नाम :<br>सदस का नाम :<br>सदस का नाम :<br>सदस का नाम :<br>सदस का नाम :<br>सदस का नाम :<br>सदस का नाम :<br>सहय का का मुखु प्रमाण पत्र तिरांक : 03 Jun 2023<br>स्वीयन वित्तांक : 05 Oct 2023 स्वीय का नाम हेतु आवेदन से संबन्धित जानकारी :<br>अवेदन दिनांक : 05 Oct 2023 राचि :<br>20000<br>राजीयन दिनांक : 05 Oct 2023 राचि : 20000<br>राजीयन कर्ता : जनपद पंचायत, ब्यावरा [9179419952]<br>निम्न नामांकित व्यसित का नाम :<br>नामांकित व्यसित का नाम :<br>नामांकेत व्यसित का नाम :<br>नामांकेत व्यसित का नाम :<br>नामांकेत व्यसित का नाम :<br>नामांकेत व्यस का नाम :<br>नामांकेत व्यसित का नाम :<br>नामांकेत व्यसित का नाम :<br>नामांकेत व्यस का नाम :<br>नामाकेत व्यस का नाम :<br>नामाकेत व्यस का नाम :<br>नामाकेत व्यस का नाम :<br>नामाक :<br>नाम :<br>नाम : | bun ि निम्न प्रकरण को भुगतन हेतू भेजे जाने पर पूर्व में प्रकरण पूर्व में के छारण का भानीभोत जीवे से उसके उपरांत ही भुगतान हेतू ई-भुगतान दना कर भेजने से पूर्व<br>हेक के अस्वीकृत करने के कारण का भानीभोत जीवे से उसके उपरांत ही भुगतान हेतू ई-भुगतान पुन: डेक को प्रेपित करें<br>                                                                                                    |                |                 |                                          | मुख्यमंत्री जन क                                                                          | ल्याण (संबल ) योजन                                  | Π                                           |                                    |                   |          |
| िनिम प्रकरण को भुगतान हेतु भेने जने पर पूर्व मे प्रकरण पूर्व मे ब्रेक द्वारा अस्वीकृत कर दिया गया था अतः आपसे निवेदन है की प्रकरण को ई-भुगतान बना कर भेजने से पूर्व<br>ब्रेक के अस्वीकृत करने के कारण को भतीभीते जीवे तो उसके उपरांत ही भुगतान हेतु ई-भुगतान पुनः ब्रेक को प्रेषित करें<br>प्रकरण को ई-भुगतान हेतु ई-भुगतान पुनः ब्रेक को प्रार्थ करें<br>प्रमिक का आई.डी. : प्रकरण को ई-भुगतान हेतु ई-भुगतान पुनः ब्रेक को प्रार्थ करें<br>बित्तः राजगढ़ स्थानीय निकायः जनपद पंचायत, व्यावरा<br>प्रार्म पंचायत, जोन: कुन्हीबेडा<br>प्रित्त का याजगढ़<br>प्रार्म पंचायत, जोन: कुन्हीबेडा<br>प्रस्तर का नाम :<br>सदरस का नाम :<br>सदरस का नाम :<br>सदर का नाम :<br>सदर का नाम :<br>सदर का नाम :<br>सदर का नाम :<br>सदर का नाम :<br>सदर का नाम :<br>सदर का नाम :<br>सदर का नाम :<br>सदर का नाम :<br>सदर का नाम :<br>सदर का नाम :<br>स्वर्य प्रमाण पत्र न: ।<br>सित्र प्रमाण पत्र न: ।<br>स्वर्य प्रमाण पत्र न: ।<br>स्वर्य प्रमाण पत्र न: ।<br>सत्य प्रमाण पत्र न: ।<br>सत्य प्रमाण न:<br>सत्य प्रमाण न:<br>सत्य प्रमाण                                                                           | िनिम प्रकरण को भुगतान हेतु भेते जाने पर पूर्व मे प्रकरण पूर्व मे वैंक द्वारा अस्वीकृत कर दिया गया था अतः आपसे निवेदन है की प्रकरण को ई-भुगतान बना कर भेजने से पूर्व<br>वेंक के असीकृत करने के कारण को भतीभाँति जीवे से उसके उपरांत ही भुगतान हेतु ई-भुगतान पुन. वेंक को प्रेषित करें<br>प्रकरण को ई-भुगतान हेतु प्रेषित करें<br>श्रीसक का आई.डी.: जनपद पंचायत, व्यावरा<br>ग्राम पंचायत, जोन: कुल्डीखेडा<br>श्रीसक का महत्यु सावन पी विवरण :<br>सदस्य का नाम :<br>मृत्यु वेनीक: 30 May 2023<br>मृत्यु का कारण : सामान्य मृत्यु<br>मृत्यु का कारण : सामान्य मृत्यु<br>मृत्यु का कारण : सामान्य मृत्यु<br>मृत्यु का कारण : सामान्य मृत्यु<br>मृत्यु का कारण : सामान्य मृत्यु<br>मृत्यु का कारण : सामान्य मृत्यु<br>मृत्यु का कारण : सामान्य मृत्यु<br>मृत्यु का कारण : सामान्य मृत्यु<br>मृत्यु का कारण : सामान्य मृत्यु<br>मृत्यु का कारण : सामान्य मृत्यु<br>मृत्यु का कारण : सामान्य मृत्यु<br>मृत्यु का कारण : सामान्य मृत्यु<br>स्त्य का नाम :                                                                                                    |                |                 |                                          |                                                                                           | dvbtn                                               |                                             |                                    |                   |          |
| प्रकरण को ई-भूगतान हेतु प्रेषित करे<br>श्रीयक का आई.जी.: पाजगढ़ शावना<br>जिला: राजगढ़ राजगढ़ स्थानीय निकाय: जनपद पंचायत, व्यावत<br>प्राम पंचायत/ ज़ीन: कुर्ण्डीवेडा                                                                                                    | प्रतरण को ई-प्रावान हेतु प्रेषित करे<br>श्विक का आई.डी: जगह<br>राजगह<br>राजगह<br>प्राय पंचायत, जोन<br>प्राय पंचायत, जोन<br>प्राय पंचायत, जोन<br>प्राय पंचायत, जोन<br>प्राय पंचायत, जोन<br>प्राय<br>श्विक का मृत्यु साबन्धी विवरण :<br>श्विक का मृत्यु साबन्धी विवरण :<br>श्विक का मृत्यु साबन्धी विवरण :<br>सदस्य का नाम :<br>प्राय<br>प्राय<br>प्रा | 🗆 निम्न        | प्रकरण को भुग   | तान हेतु भेजे जाने प<br>बैंक के अस्वीकृत | ार पूर्व मे प्रकरण पूर्व मे बैंक द्वारा अस्वीकृत<br>त करने के कारण को भलीभाँति जाँचे ले उ | न कर दिया गया था अत: आ<br>सके उपरांत ही भुगतान हेतु | पसे निवेदन है की प्रव<br>ई-भुगतान पुन: बैंक | करण को ई-भुगतान<br>को प्रेषित करें | बना कर भेजने      | से पूर्व |
| अप्रिक का आई. डी.:       अप्रिक का नाम:       जनपद पंचायत, ब्यावस         रिताः:       राजगढ़       स्रानीय निकाय:       जनपद पंचायत, ब्यावस         प्राम पंचायत/ जोन:       कुण्डीखेड़ा       अप्रिक का मृत्यु सम्बन्धी विवरण :          सदस्य का नाम:       अप्रिक का मृत्यु सम्बन्धी विवरण :           सदस्य का नाम :       मृत्यु का कारण: समान्य मृत्यु का कारण: समान्य मृत्यु का कारण: राचिंग:         अवेदन दिनांक:       05 Oct 2023       राचिंग:       200000         पंजीयन दिनांक:       05 Oct 2023       राचिंग:       200000         पंजीयन दिनांक:       05 Oct 2023       राचिंग:       200000         पित्रिय नामांकित व्यक्तियां को अनुप्रह ( सामान्य मृत्यु ) सहायता योजना के लाभ हेतु अनुप्रह राघिं दी जानी हे           कि.       नामांकित व्यक्ति का नाम       नामांकित व्यक्ति का वैंक खाखा का आईएफएरस को ठ       नामांकित व्यक्ति का वैंक खात न.       राचिंग                                                                                                    | अपिक का आई. शे.:       अपिक का माम:       अपिक का माम:         जिता:       राजगढ़       स्थानीय निकाय:       जनपद पंचायत, ब्यावरा         प्राप्त पंचायत/ ज्ञोन:       कुण्डीवेडा       अपिक का माम:       प्राप्त पंचायत, ब्यावरा         अपिक का मुत्यु समबन्धी विवरण :         सदस्य का नाम :         मृत्यु दिनोंक: 30 May 2023       मृत्यु का कारण: सामान्य मृत्यु       मृत्यु का स्थान : kundikheds         मृत्यु दिनोंक: 30 May 2023       मृत्यु का कारण: सामान्य मृत्यु       मृत्यु का स्थान : kundikheds         मृत्यु दिनोंक: 30 May 2023       मृत्यु का कारण: सामान्य मृत्यु       मृत्यु का स्थान : kundikheds         अनुयु दिनोंक: 05 May 2023       मृत्यु का कारण: सामान्य मृत्यु       मृत्यु का स्थान : kundikheds         अनुयु दिनोंक: 05 Oct 2023       पंचि प्र ने से बान्यित जानकारी :         अनेदन दिनोक:       05 Oct 2023       पंचि प्र विपाय करता :       जनपद पंचायत, व्यावता [9179419952]         निम्न नामांकित व्यवित का नेक शाखा का आईएफएएस को ठ       नामांकित व्यवित का न       राषि         करा नामांकित व्यवित का नम म         पाय कि व्यवित का नम म       का वा का आईएफएएस को ठ       जा वंक खाता न         पार करा का का का आईएफएएस को ठ       ना मांकित व्यवित का न       पार का का का आई                                                                                                    |                |                 |                                          | ्रिकरण को ई                                                                               | -भुगतान हेतु प्रेषित करे                            |                                             |                                    |                   |          |
| सिताः राजगढ़ आवेद दिवांकः कुन्हीखेड्रा<br>अभिक का मृत्यु सम्बन्धी विवरण :<br>अभिक का मृत्यु सम्बन्धी विवरण :<br>अभिक का मृत्यु सम्बन्धी विवरण :<br>सदस्य का नाम :<br>                                                                                                    | शिता:       रागगढ़       स्थानीय निकाय:       जनपद पंचयत, व्यवस         ग्राम पंचयत/ जोन:       कुश्तीबेड़ा    अधिक का मृत्यु समबन्धी विवरण:          सदस का नाम :                                                                                                    |                |                 | श्रमिक का आई.डी. :                       |                                                                                           |                                                     | श्रमिक का नाम                               |                                    |                   |          |
| आम पंचायत/ जोन:         अमिक का मृत्यु सम्बन्धी विवरण :         अमिक का मृत्यु सम्बन्धी विवरण :         सदस्य का नाम :         मृत्यु विनंक: 30 May 2023         मृत्यु का कारण : सामान्य मृत्यु       मृत्यु का स्थान : kundikheda         मृत्यु प्रमाण पत्र न. :       मृत्यु का कारण : सामान्य मृत्यु       मृत्यु का स्थान : kundikheda         मृत्यु प्रमाण पत्र न. :       मृत्यु का कारण : सामान्य मृत्यु       मृत्यु का स्थान : kundikheda         अत्युग्रह ( सामान्य मृत्यु ) सहायता योजना के लाभ हेतु आवेदन से संबन्धित जानकारी :       अवेदन दिनांक:       05 Oct 2023       राचि:       200000         राचीय :       200000         पंजीयन दिनांक:       05 Oct 2023       राचि:       200000         राचीय :       200000         पंजीयन दिनांक:       05 Oct 2023       राचि:       200000         पंजीयन दिनांक:       05 Oct 2023       राचि:       200000         पंजीयन कर्ता:       जनपद पंचायत, ब्यावरा [9179419952]         कि स्र नामान्यित व्यक्ति का नाम ने तामांकित व्यक्ति का वेंक शाखा का आईएएफएस कोड       नामांकित व्यक्ति का वेंक खाता न.       राघि         प्राक्त व्यक्ति का नाम       पामांक्त व्यक्ति का वेंक शाखा का आईएफएएस कोड       नामांकित व्यक्ति का वेंक खाता न.       राघि                                                                                                    | प्राप्त पंचायत/ जोनः क्रुन्हीखेडा<br>श्रीमेक का मृत्यु समबन्धी विवरण :<br>सदस का नाम :<br>मृत्यु दिनांक: 30 May 2023 मृत्यु का कारण : सामान्य मृत्यु<br>मृत्यु प्रमाण एव न : 1<br>मृत्यु प्रमाण एव न : 1<br>मृत्यु प्रमाण एव न : 1<br>मृत्यु प्रमाण एव दिनांक : 03 Jun 2023<br>अनुप्रह ( सामान्य मृत्यु ) सहायता योजना के लाभ हेतु आवेदन से संबन्धित जानकारी :<br>अवेदन दिनांक : 05 Oct 2023 राषि :<br>जीयन दिनांक : 05 Oct 2023 राषि :<br>जीयन दिनांक : 05 Oct 2023 राषि :<br>जीयन दिनांक : 05 Oct 2023 राषि :                                                                                                    |                |                 | जिला :                                   | राजगढ़                                                                                    |                                                     | स्थानीय निकाय                               | : जनपद पंचायत, ब्य                 | गवरा              |          |
| अमिक का मृत्यु सम्बन्धी विवरण :<br>सदस्य का नाम :<br>                                                                                                    | अप्रिक का मृत्यु सम्बन्धी विवरण :         सदस्य का नाम :         मृत्यु विनांक: 30 May 2023       मृत्यु का कारण : सामान्य मृत्यु       मृत्यु का स्थान : kundikheda         मृत्यु प्रमाण पत्र न. : 0       मृत्यु प्रमाण पत्र विनांक : 03 Jun 2023       मृत्यु का कारण : सामान्य मृत्यु का कारण : सामान्य मृत्यु का कारण : सामान्य मृत्यु का कारण : सामान्य मृत्यु का स्थान : kundikheda         अवेदन दिनांक:       05 Oct 2023       राषि:       200000         पंजीयन दिनांक:       05 Oct 2023       राषि:       200000         पंजीयन दिनांक:       05 Oct 2023       राषि:       91794119952]         निम्न नामांकित व्यक्तियों को अनुप्रह ( सामान्य मृत्यु ) सहायता योजना के लाभ हेतु अनुप्रह राशि दी जानी हे       ग्रिय नामांकित व्यक्ति का नाम       राशि         क.       नामांकित व्यक्ति का नाम       नामांकित व्यक्ति का बैंक शाखा का आईएफएस कोड       नामांकित व्यक्ति का तंक       राशि         1       PRAMILA       Ummered का बैंक शाखा का आईएफएस कोड       नामांकित व्यक्ति का तंक राखा न.       राशि                                                                                                    |                |                 | ग्राम पंचायत/ ज़ोन:                      | कुन्डीखेड़ा                                                                               |                                                     |                                             |                                    |                   |          |
| अमिक का मृत्यु सम्बन्धी विवरण :<br>सदस्य का नाम :<br>मृत्यु दिनांक: 30 Mey 2023 मृत्यु का कारण : सामान्य मृत्यु<br>मृत्यु प्रमाण घत्र न. :<br>मृत्यु प्रमाण घत्र न. :<br>मृत्यु प्रमाण घत्र न. :<br>मृत्यु प्रमाण घत्र न. :<br>मृत्यु प्रमाण पत्र वितांक : 03 Jun 2023<br>अनुग्रह ( सामान्य मृत्यु ) सहायता योजना के लाभ हेतु आवेदन से संबन्धित जानकारी :<br>अवेदन दिनांक : 05 Oct 2023 राषि: 200000<br>राजीयन दिनांक : 05 Oct 2023 राषि: 200000<br>निम्न नामांकित व्यक्तियों को अनुग्रह ( सामान्य मृत्यु ) सहायता योजना के लाभ हेतु अनुग्रह राशि दी जानी हे                                                                                                    | अमिक का मृत्यु सम्बन्धी विवरण :<br>सदस्य का नाम :<br>मृत्यु दिनांक: 30 May 2023 मृत्यु का कारण : सामान्य मृत्यु<br>मृत्यु का कारण : सामान्य मृत्यु<br>मृत्यु का कारण : सामान्य मृत्यु का कारण : सामान्य मृत्यु का कारण : सामान्य मृत्यु का स्थान : kundikheda<br>मृत्यु प्रमाण पत्र न. : विकाय का मृत्यु प्रमाण पत्र दिनांक : 03 Jun 2023<br>अनुग्रह ( सामान्य मृत्यु) सहायता योजना के लाभ हेतु आवेदन से संबन्धित जानकारी :<br>अवेदन दिनांक : 05 Oct 2023 राषि : यार्थि : 20000<br>पं जीयन दिनांक : 05 Oct 2023 राषि : यार्थि : जनपद पंचायत, व्यावरा [9179419952]<br>निग्न नामांकित व्यक्तियों को अनुग्रह ( सामान्य मृत्यु ) सहायता योजना के लाभ हेतु अनुग्रह राशि दी जानी हे<br><u>क. नामांकित व्यक्ति का नाम नामांकित व्यक्ति का वैंक शाखा का आईएफएस कोड नामांकित व्यक्ति का वैंक खाता न. राशि<br/>1 PRAMILA Umorean</u>                                                                                                    |                |                 |                                          |                                                                                           |                                                     |                                             |                                    |                   |          |
| सदस्य का नाम :                                                                                                    | सदस का नाम :         मृत्यु दिनांक: 30 May 2023       मृत्यु का कारण : सामान्य मृत्यु       मृत्यु का रुशन : kundikheda         मृत्यु प्रमाण पत्र न. : 0       मृत्यु प्रमाण पत्र दिनांक: 03 Jun 2023       मृत्यु का कारण : सामान्य मृत्यु )         अनुग्रह ( सामान्य मृत्यु ) सहायता योजना के लाभ हेतु आवेदन से संबन्धित जानकारी :         अवेदन दिनांक: 05 Oct 2023       राशि: 200000         पंजीयन दिनांक: 05 Oct 2023       राशि: 200000         पंजीयन कर्ता: जनपद पंचायत, व्यावरा [9179419952]         निम्नु नामांकित व्यक्तियों को अनुग्रह ( सामान्य मृत्यु ) सहायता योजना के लाभ हेतु अनुग्रह राशि दी जानी हे         क्र. नामांकित व्यक्तियों को अनुग्रह ( सामान्य मृत्यु ) सहायता योजना के लाभ हेतु अनुग्रह राशि दी जानी हे         क्र. नामांकित व्यक्ति का नाम नामांकित व्यक्ति का वैंक शाखा का आईएफएस कोड       नामांकित व्यक्ति का तें राशि         1         1         1         का तामान्य मृत्यु ) सहायता योजना के लाभ हेतु अनुग्रह राशि दी जानी हे         1         का तामांकित व्यक्ति का नाम नामांकित व्यक्ति का बैंक शाखा का आईएफएस कोड         1         1         1         1         1         1         1                                                                                                    |                |                 |                                          | श्रमिक का मृत                                                                             | यु सम्बन्धी विवरण :                                 |                                             |                                    |                   |          |
| मृत्यु दोनंक: 30 May 2023       मृत्यु का कारण: सामाग्य मृत्यु       मृत्यु का स्थान: kundikheda         मृत्यु प्रमाण पत्र न.: 1       मृत्यु का कारण: सामाग्य मृत्यु       मृत्यु का स्थान: kundikheda         मृत्यु प्रमाण पत्र न.: 1       अनुग्रह ( सामान्य मृत्यु ) सहायता योजना के लाभ हेतु आवेदन से संबन्धित जानकारी:       अवेदन दिनंक: 05 Oct 2023       राचि: 200000         पंजीयन दिनंक: 05 Oct 2023       एंजीयन कर्ता: जनपद पंचायत, व्यावरा [9179419952]       निम्न नामांकित व्यक्तियों को अनुग्रह ( सामान्य मृत्यु ) सहायता योजना के लाभ हेतु अनुग्रह राशि दी जानी है       उर्ण पंजीयन कर्ता: जनपद पंचायत, व्यावरा [9179419952]         तिम्न नामांकित व्यक्तियों को अनुग्रह ( सामान्य मृत्यु ) सहायता योजना के लाभ हेतु अनुग्रह राशि दी जानी है       राशि: 200000       राशि: 200000         ग्रि नामांकित व्यक्तियों को अनुग्रह ( सामान्य मृत्यु ) सहायता योजना के लाभ हेतु अनुग्रह राशि दी जानी है       उर्ण यावरा [9179419952]         ग्रि नामांकित व्यक्तियों का नाम नामांकित व्यक्ति का वैंक शाखा का आईएफएस कोड       नामांकित व्यक्ति का वैंक खाता न. राशि         1       PRAMILA       प्रावराव्यादा       वर्ण वर्ण वर्ण वर्ण वर्ण वर्ण वर्ण वर्ण                                                                                                    | मृतु दिनांक: 30 May 2023       मृतु का कारण: सामान्य मृतु       मृतु का स्थान: kundikheds         मृतु प्रमाण पत्र न.: L       मृतु प्रमाण पत्र दिनांक: 03 Jun 2023       मृतु प्रमाण पत्र दिनांक: 03 Jun 2023         अनुप्रह ( सामान्य मृतु ) सहायता योजना के लाभ हेतु आवेदन से संबन्धित जानकारी:         अवेदन दिनांक: 05 Oct 2023       राशि: 200000         राशि: 200000         पंजीयन दिनांक: 05 Oct 2023       राशि: 0नपद पंचायत, ब्यावरा [9179419952]         निम्न नामांकित व्यक्तियों को अनुप्रह ( सामान्य मृत्यु ) सहायता योजना के लाभ हेतु अनुप्रह राशि दी जानी हे         क्र. नामांकित व्यक्ति का नम नामांकित व्यक्ति का वैंक शाखा का आईएफएस कोड       नामांकित का तैंक खाता न.       राशि         1       PRAMILA       Umacross       जाखा का आईएफएस कोड       नामांकित का तैंक खाता न.       राशि                                                                                                    |                | सदस्य क         | ग नाम :                                  |                                                                                           |                                                     |                                             |                                    |                   |          |
| मृत्यु प्रमाण पत्र न.: 1                                                                                                    | मृत्यु प्रमाण पत्र न.: L                                                                                                    |                |                 | मृत्यु दिनांक:                           | 30 May 2023                                                                               | मृत्यु का कारण : सामान्य म्                         | त्यु                                        | मृत्यु व                           | हा स्थान : kundik | :heda    |
| अनुग्रह ( सामान्य मृत्यू ) सहायता योजना के लाभ हेतु आवेदन से संबन्धित जानकारी :<br>                                                                                                    | अनुग्रह ( सामान्य मृत्यु )सहायता योजना के लाभ हेतु आवेदन से संबन्धित जानकारी :<br>                                                                                                    |                | मृत्यु प्रमाण प | ग्र न. : C coco co t                     | मृत्यु प्रमाण पत्र दिनांक : ०३ .                                                          | Jun 2023                                            |                                             |                                    |                   |          |
| अनुप्रह ( सामान्य मृत्यु )सहायता योजना के लाभ हेतु आवेदन से संबन्धित जानकारी :<br>                                                                                                    | अनुग्रह ( सामान्य मृत्यु ) सहायता योजना के लाभ हेतु आवेदन से सबोन्धेत जानकारी :<br>                                                                                                    |                |                 |                                          |                                                                                           |                                                     |                                             |                                    |                   |          |
| अविंदन दिनांकः       05 Oct 2023       राघिः       200000         पंजीयन दिनांकः       05 Oct 2023       पंजीयन कर्ताः       जनपद पंचायत, व्यावरा [9179419952]         निम्न नामांकित व्यक्तियों को अनुग्रह (सामान्य मृत्यु) सहायता योजना के लाभ हेतु अनुग्रह राशि दी जानी है       जनपद पंचायत, व्यावरा [9179419952]         क.       नामांकित व्यक्ति का नाम       नामांकित व्यक्ति का बैंक शाखा का आईएफएस कोड       नामांकित व्यक्ति का बैंक खाता न.       राशि         1       PRAMILA       Измоторосс       шолосс       шолосс       шолосс                                                                                                    | सचिदन दिनांक:       05 Oct 2023       राघि:       200000         पंजीयन दिनांक:       05 Oct 2023       पंजीयन कर्ता:       जनपद पंचायत, व्यावरा [9179419952]         निम्न नामांकित व्यक्तियों को अनुग्रह (सामान्य मृत्यु) सहायता योजना के लाभ हेतु अनुग्रह राशि दी जानी हे         क.         नामांकित व्यक्ति का नाम         नामांकित व्यक्ति का नाम         नामांकित व्यक्ति का वैंक शाखा का आईएफएस कोड         1       PRAMILA       Umuscasse                                                                                                    |                |                 |                                          | अनुग्रह ( सामान्य मृत्यु )सहायता योजना                                                    | के लाभ हेतु आवेदन से संब                            | न्धित जानकारी :                             |                                    |                   |          |
| अवदना दनांक:     05 Oct 2023     राश:     200000       पंजीयन दिनांक:     05 Oct 2023     पंजीयन कर्ता:     जनपद पंचायत, ब्यावरा [9179419952]       निम्न नामांकित व्यक्तियों को अनुग्रह ( सामान्य मृत्यु ) सहायता योजना के लाभ हेतु अनुग्रह राशि दी जानी है     जनपद पंचायत, ब्यावरा [9179419952]       क्र.     नामांकित व्यक्ति का नाम     नामांकित व्यक्ति का बैंक शाखा का आईएफएस कोठ     नामांकित व्यक्ति का बैंक खाता न.     राश       1     PRAMILA     Universide     100                                                                                                    | अवदेष दिनांकः     05 Oct 2023     पंजीयन कर्ताः     200000       पंजीयन दिनांकः     05 Oct 2023     पंजीयन कर्ताः     जनपद पंचायत, ब्यावरा [9179419952]       निम्न नामांकित व्यक्तिका नाम     नामांकित व्यक्तिका नाम     नामांकित व्यक्तिका बैंक शाखा का आईएफएस कोड     नामांकित व्यक्ति का बैंक खाता न.     राशि       1     PRAMILA     Universide     100     100                                                                                                    |                |                 |                                          | 05.0 -+ 0000                                                                              |                                                     |                                             |                                    |                   |          |
| पंजीयन दिनांकः 05 Oct 2023 पंजीयन कर्ताः जनपद पंचायत, ब्यावरा [9179419952]<br>निम्न नामांकित व्यक्तियों को अनुग्रह ( सामान्य मृत्यु ) सहायता योजना के लाभ हेतु अनुग्रह राशि दी जानी है<br>क.       नामांकित व्यक्ति का नाम       नामांकित व्यक्ति का बैंक शाखा का आईएफएस कोड       नामांकित व्यक्ति का बैंक खाता न.       राशि         1       PRAMILA       Universide       100                                                                                                    | पंजीयन देनांकः     05 Oct 2023     पंजीयन कर्ताः     जनपद पंचायत, ब्यावरा [9179419952]       निम्न नामांकित व्यक्तियों को अनुग्रह (सामान्य मृत्यु) सहायता योजना के लाभ हेतु अनुग्रह राशि दी जानी हे        क.     नामांकित व्यक्तिका नाम     नामांकित व्यक्ति का बैंक शाखा का आईएफएस कोड     नामांकित व्यक्ति का बैंक खाता न.     राशि       1     PRAMILA     UBMASTRADE     100                                                                                                    |                |                 | आवदन (दनाक :                             | 05 Oct 2023                                                                               |                                                     | र्सायः ।                                    | 200000                             |                   |          |
| निम्न नामांकित व्यक्तियों को अनुग्रह ( सामान्य मृत्यु ) सहायता योजना के लाभ हेतु अनुग्रह राशि दी जानी है           क.         नामांकित व्यक्ति का नाम         नामांकित व्यक्ति का बैंक शाखा का आईएफएस कोड         नामांकित व्यक्ति का बैंक खाता न.         राशि           1         PRAMILA         Universident         100                                                                                                    | निम्न नामांकित व्यक्तियों को अनुग्रह ( सामान्य मृत्यु ) सहायता योजना के लाभ हेतु अनुग्रह राशि दी जानी है<br>क्र.       नामांकित व्यक्ति का नाम       नामांकित व्यक्ति का तैंक शाखा का आईएफएस कोड       नामांकित व्यक्ति का तैंक खाता न.       राशि         1       PRAMILA       University       1000       1000       1000                                                                                                    |                |                 | पंजीयन दिनांक :                          | 05 Oct 2023                                                                               |                                                     | पंजीयन कर्ता :                              | जनपद पंचायत, ब्यावर                | [9179419952       | 2]       |
| क्र.         नामांकित व्यक्ति का नाम         नामांकित व्यक्ति का बैंक शाखा का आईएफएस कोड         नामांकित व्यक्ति का बैंक खाता न.         राशि           1         PRAMILA         Universities         1100000000000000000000000000000000000                                                                                                    | क्र.         नामांकित व्यक्ति का नाम         नामांकित व्यक्ति का बैंक शाखा का आईएफएस कोड         नामांकित व्यक्ति का बैंक खाता न.         राशि           1         PRAMILA         Universitient         Image: Comparison of Comparison of Com                                                                                                    |                | निम्न नामांकित  | व्यक्तियों को अनुग्रह                    | ह ( सामान्य मृत्यु ) सहायता योजना के लाभ                                                  | हेतु अनुग्रह राशि दी जानी                           | ŧ                                           |                                    |                   |          |
| 1 PRAMILA UNMODIFICACIÓN INCLUSION                                                                                                    | 1 PRAMILA Universities 100                                                                                                    |                | क्र.            | नामांकित व्यक्ति क                       | ग नाम नामांकित व्यक्ति का बैंक शार                                                        | बा का आईएफएस कोड                                    | नामांकित व्यक्ति                            | का बैंक खाता न.                    | राशि              |          |
|                                                                                                    |                                                                                                    |                | 1 F             | PRAMILA                                  | Universities                                                                              |                                                     |                                             |                                    | 00                |          |
|                                                                                                    |                                                                                                    |                |                 |                                          |                                                                                           |                                                     |                                             |                                    |                   |          |

### g. will get a success message

|                    | मुख्यमंत्री जन कल्य                                                                                                   | ाण (संबल ) योजना                                                                          |                                    |                     |
|--------------------|----------------------------------------------------------------------------------------------------|-------------------------------------------------------------------------------------------|------------------------------------|---------------------|
|                    | dv                                                                                                    | btn                                                                                       |                                    |                     |
| जाने पर<br>स्वीकृत | पूर्व मे प्रकरण पूर्व मे बैंक द्वारा अस्वीकृत कर<br>करने के कारण को भलीभौति जाँचे ले उसके उ                           | दिया गया था अतः आपसे नि<br>परांत ही भुगतान हेतु ई-भुग                                     | वेदन है की प्रक<br>तान पुन: बेंक क | रण को<br>गे प्रेषित |
|                    | प्रकरण को ई-भुर                                                                                                    | ातान हेतु प्रेषित करे                                                                     |                                    |                     |
| ाई.डी. :           | 161677213 [ 03/04/2018 ]                                                                                              |                                                                                           | अमिक का नाग                        | मः लक्ष             |
| जिला :             | राजगढ                                                                                                    |                                                                                           | स्थानीय निकार                      | प: जन्              |
| त/ ज़ोन:           |                                                                                                    |                                                                                           | _                                  |                     |
|                    | $\sim$                                                                                                    | )                                                                                         |                                    |                     |
| ण चमार             |                                                                                                    |                                                                                           |                                    |                     |
| ] दिनांक:          | Succ                                                                                                    | ess                                                                                       |                                    |                     |
| 123:23-13          | प्रकरण को योजना के हितलाभ हेतु स्वीकृत<br>अग्नेषित कर लिया गया है कृपया ई-भुगतान<br>भुगतान आदेश बना कर डिजिटल सिग्नेश | कर ई-भुगतान करने हेतु सफल<br>आदेश मोडुल मे जा कर प्रकश<br>१ कर बैंक को भुगतान हेतु प्रेषि | ातापूर्वक<br>ग को ई-<br>त करे      |                     |
| दिनांक :           | ОК                                                                                                    |                                                                                           | :                                  | 20000               |
| दिनांक :           | 05 Oct 2023                                                                                                    |                                                                                           | पंजीयन कर्ता :                     | जनपद                |
| अनग्रह             | ( सामान्य मत्य ) सहायता योजना के लाभ हेत                                                                              | अनग्रह राशि दी जानी है                                                                    |                                    |                     |

#### **Anugrah Reprocess Cases**

- h. Created EPO Will display on the print option
- i. Select print option

| 🕼 असंगठित शर्वरी एवं ग्रामीण कर्मकार कल्याण मण्डर                           | <b>१,</b> श्रम विभाग, मध्यप्रदेश शासन                 |                                                                                                    | 🔘 User Profile 🗮                                                                    |
|-----------------------------------------------------------------------------|-------------------------------------------------------|----------------------------------------------------------------------------------------------------|-------------------------------------------------------------------------------------|
| र्शवाल 2.0<br>आसंग्रित हही एव डामेन डम्प्रेल क्यांग<br>आ विया/क्यांरेक हामन | मण्डल                                                 |                                                                                                    | •                                                                                   |
|                                                                             | 1.बैंक अकाउंट 🔹 २. अंतेष्टि सहायता ई-भुगतान प्रबंधन 🔹 | 3. पुनः भुगतान करें 👻 4. नये डीएससी को पंजी                                                          | कृत करें 🕈 🍓                                                                        |
|                                                                             | भुगतान हेतु बैंव                                      | 3.1 बेंक द्वारा अस्वीकृत किए गए प्रकरण                                                               |                                                                                     |
| जिला : निवाड़ी                                                              | ब्रेंक<br>स्थानीय निकाय : म्य                         | 3.2 पुन: भुगतान सेतु लंबित प्रकरणों के ई-<br>भुगतान आवेश प्रिंट करे                                  |                                                                                     |
| ई भुगतान आदेश को बनाने के पूर्व हितग्राही के बैंक खाते की र                 | -<br>नानकारी (आईऍफ़एससी और वैंक खाता नम्बर ) की       | 3.3 पुन: भुगतान हेतु लंबित प्रकरणों के ई-<br>भुगतान आदेश डिजिटल साईन कर भुगतान हेतु<br>बैंक को भेजें | -<br>मितता होने पर सम्पूर्ण जिम्मेदारी ई भुगतान आदेश को बनाने वाले अधिकारी की होगी। |

j. We Can check Created EPO Info with in-print option

|        |       | 2.यैंक अकाउं       | <ul> <li>3. अंतेष्टि सहायता ई-भगतान प्र</li> </ul> | वंधन 🗸 संवित ई-भगतान आदेश 👻 5.अनग | ह सहायता ई-भगतान प्रबंधन 👻 ४.पनः भगत | ान करें 🗸 प्रकरण सत्यापन 🗸 नये डीएससी को पंतीकत करें 🗸 🏎 |       |
|--------|-------|--------------------|----------------------------------------------------|-----------------------------------|--------------------------------------|----------------------------------------------------------|-------|
|        |       |                    |                                                    |                                   |                                      |                                                          |       |
|        |       |                    |                                                    |                                   |                                      |                                                          |       |
|        |       |                    | पनः भगता                                           | न हेत लंबित प्रकरणों के ई-भगतान उ | आदेश जो डिजिटल सिग्रेचर हेत ल        | बित है (अनग्रह सहायता )                                  |       |
|        |       |                    | 3 4 3 4                                            |                                   |                                      |                                                          |       |
| स.क्र. | देखें | ई-भुगतान आदेश क्र. | कुल प्रकरण                                         | ई-भुगतान आदेश राशि                | ई-भुगतान लॉक दिनांक                  | वर्तमान स्थिति                                           | ग्रिट |
| 1      | ٩     | 442105             | 1                                                  | 200000.00                         | 10/04/2024                           | Pending with Local Body Office for Digital Signature     | 8     |
|        | Q     | 442104             | 1                                                  | 200000.00                         | 10/04/2024                           | Pending with Local Body Office for Digital Signature     | =     |
| 2      |       |                    |                                                    |                                   | 1000000000                           |                                                          |       |

k. Click on the "dekhe" button

| सेंग्रि स्वार 2.0 भाषि प्रियाग स्वयंत 2 स्वार सेंग्र 4 भाष सेंग 1 के स्वार स्वायंत 2 स्वार सेंग 1 के स्वायंत के सेंग्र स्वायंत 2 भाष सेंग 1 के स्वायंत के सेंग्र स्वायंत 2 भाष सेंग 1 के स्वायंत के सेंग्र स्वायंत 2 भाष सेंग 1 के स्वायंत के सेंग्र स्वायंत 2 भाष सेंग 1 के स्वायंत के सेंग्र स्वायंत 2 भाष सेंग 1 के स्वायंत के सेंग्र स्वायंत 2 भाष सेंग 1 के स्वायंत के सेंग्र स्वायंत 2 भाष सेंग 1 के स्वायंत 2 भाष सेंग 1 के स्वायंत 2 भाष सेंग 1 के स्वायंत 2 भाष सेंग 1 के स्वायंत 2 भाष सेंग 1 के स्वायंत के स्वायंत 2 भाष सेंग 1 के स्वायंत 2 भाष सेंग 1 म्यायंत 2 भाष सेंग 1 के स्वायंत 2 भाष सेंग 1 म्यायंत 2 भाष सेंग 1 के स्वायंत 2 भाष सेंग 1 म्यायंत 2 भाष सेंग 1 के स्वायंत 2 भाष सेंग 1 के स्वायंत 2 भाष सेंग 1 म्यायंत 2 भाष सेंग 1 म्यायंत 2 भ                                         |                        | 🕑 असंगठितः    | राहरी एवं ग्रामीण कर्मकार क    | न्त्याण मण्डल, क्षम विभाग, मध्य | प्रदेश शासन                 |                                   |                                       | 👤 User Profile 🗄              |                 |             |  |
|----------------------------------------------------------------------------------------------------|------------------------|---------------|--------------------------------|---------------------------------|-----------------------------|-----------------------------------|---------------------------------------|-------------------------------|-----------------|-------------|--|
| 2.8% match       3.8% match       4.8% ft space start       6.8% ft space start       6.9% space start       6.9% space start       6.9% space start       6.9% space start       6.9% space start       6.9% space start       6.9% space start       6.9% space start       6.9% space start       6.9% space start       6.9% space start       6.9% space start       1       1       1       1       1       1       1       1       1       1       1       1       1       1       1       1       1       1       1       1       1       1       1       1       1       1       1       1       1       1       1       1       1       1       1       1       1       1       1       1       1       1       1       1       1       1       1       1       1       1       1       1       1       1       1       1       1       1       1       1       1       1       1       1       1       1       1       1       1       1       1       1       1       1       1       1       1       1       1       1       1       1       1       1       1       1       1       1       1                                                                                                    |                        | X             | भाषिमा ग,मध्यप्रव              | )<br>देश शासन                   |                             |                                   |                                       |                               |                 |             |  |
| दुं-पुरातान आदेव का विवरण           दुं-पुरातान आदेव का विवरण           योग्तना:         अदुवर सागावा दुर्गटता मे मृष्ठ         वर्तमान सिशि:         Pending with Local Body Office for Digital Signature           दुं-पुरातान आदेव का दे         वर्तमान सिशि:         Pending with Local Body Office for Digital Signature           दुं-पुरातान आदेव का दे         ताभाविंधी की कुरा बराग:         1           तेशिर वजा खवा         उठ         वेशिर वजा रेपा रा को :         Pundos Siste           ताभाविंधी की कुरा बराग:         1           दिर्म का व्या         अप्रिय का देवा रा का प्रात का :         Pundos Siste           ताभाविंधी की कुरा विंद         प्रात परिंद           दिरात मे मुख         प्रात परंग रा को :         Pundos Siste           दिरा मे मुख         प्रात परंग रा को :         Pundos Siste           दिरा मे मुख         प्रात परंग रा को :         Pundos Siste           दिरा मे मुख         प्रात परंग रा को :         Pundos Siste           दिरा मे मुख         प्रात परंग रा के मुख         Pundos Siste           दिरा मे मुख         Mure परंग रा का मुख         Pundos Siste                                                                                                    |                        |               | 2.वैंक अकाउंट <b>-</b> 3. अंते | हे सहायता ई-भुगतान प्रबंधन -    | 4.संवित ई-भुगतान आदेश - 5.3 | अनुग्रह सहायता ई-भुगतान प्रबंधन - | 4.पुनः भुगतान करें - प्रकरण सत्यापन - | ये डीएससी को पंजीकृत करें - 🐁 |                 |             |  |
| Set of Sector           Set of Sector           Set of Sector           Set of Sector           Set of Sector           Set of Sector           Set of Sector           Set of Sector           Set of Sector           Set of Sector           Set of Sector           Set of Sector           Set of Sector           Set of Sector           Set of Sector         Set of Sector           Set of Sector         Set of Sector           Set of Sector         Set of Sector           Set of Sector         Set of Sector           Set of Sector         Set of Sector           Set of Sector         Set of Sector           Set of Sector         Set of Sector           Set of Sector         Set of Sector           Set of Sector         Set of Sector           Set of Sector         Set of Sector                                                                                                    |                        |               |                                |                                 |                             |                                   |                                       |                               |                 |             |  |
|                                                                                                    |                        |               |                                |                                 |                             |                                   |                                       |                               |                 |             |  |
| सिन वसर आईदी       मुद्राव वसराय (हॉटन मे मुख्         ई-पूरावन गरिव क:       64:103         ई-पूरावन गरिव क:       64:103         ई-पूरावन गरिव क:       64:103         ई-पूरावन गरिव क:       64:103         कोवर वात राव       1                                                                                                    |                        |               |                                |                                 | ई-भुग                       | ातान आदेश का विवरण                |                                       |                               |                 |             |  |
| Image: space space spa                                                 |                        |               |                                |                                 |                             |                                   |                                       |                               |                 |             |  |
| <ul> <li></li></ul>                                                                                                    |                        |               | योजनाः अनुग्रह सह              | ायता (दुर्घटना में मृत्यु)      |                             |                                   |                                       |                               |                 |             |  |
| ई भुगलान आदेव गों?     1       जेतार वागा जे     जेतार वागा जा       जेतार वागा जा     जेतार वागा जा       जेतार वागा जा     गा         अधिक वसन आईवी     अभिक का नाग     युहार     युहार विराज     पुराहा का ति         1         1         1         1         1         1         1         1         1         1         1         1         1         1         1         1         1         1         1         1         1         1         1         1         1         1         1         1         1             1             1                                         1   1                                                                                                    |                        | ई-भुगतान आ    | देश क.: 442103                 |                                 |                             | वर्तमान स्थिति :                  | Pending with Local Body Office        | for Digital Signature         |                 |             |  |
| केतीर वाल संख     केतीर वाल संख     केतीर वाल संख     केतीर वाल संख     क्राया विंग के प्राप्त       ताथ दिंग के प्राप्त       काथ दिंग के प्राप्त       काथ दिंग के प्राप्त       काथ दिंग के प्राप्त       काथ दिंग के प्राप्त       काथ दिंग के प्राप्त       काथ दिंग के प्राप्त       काथ का       काथ का       काथ का       काथ का       काथ का       काथ का       काथ का       काथ का       काथ का       काथ का       काथ का       काथ का       काथ का       काथ का       काथ का       काथ का       का       का       का       का       का       का       का       का       का       का       का       का       का       का       का          <td colspan="</td> <td></td> <td>ई-भुगतान आदे</td> <td>य राशि :</td> <td></td> <td></td> <td>ताभार्थियों की कुल संख्या :</td> <td>1</td> <td></td> <td></td> <td></td>                                                                                                    |                        | ई-भुगतान आदे  | य राशि :                       |                                 |                             | ताभार्थियों की कुल संख्या :       | 1                                     |                               |                 |             |  |
| साथां हैंगो न बुरी<br>(a.) बीबिक का नाता युवक युवु दिनोक युवु दिनोक युवु दिनोक युवु प्रकार धुरुवान प्राप्त करों बाता ऊप्रक अबर्द एक एस. कोत सीवृत्ति दिनोक धुरुवान सावि<br>1525 4515 5.4 के विक स्वय (77.08.7001) हर्यटन ने मुवु प्रकार धुरुवान प्राप्त करों बाता ऊप्रक अबर्द एक एस. कोत सीवृत्ति दिनोक धुरुवान सावि<br>1525 4515 5.4 के विक स्वय (77.08.7001) हर्यटन ने मुवु प्रकार धुरुवान मे मुवु प्रकार प्राप्त करों बाता ऊप्रक अबर्ट एक एस. कोत सीवृत्ति दिनोक धुरुवान सावि<br>1525 4515 5.4 के विक स्वय (77.08.7001) हर्यटन ने मुवु प्रकार धुरुवान मे मुवु प्रकार प्राप्त करों बाता ऊप्रक अबर्ट एक एस. कोत सीवृत्ति दिनोक धुरुवान सावि<br>1525 4515 5.4 के विक स्वय (77.08.7001) हर्यटन ने मुवु धुरुवान मे मुवु प्रकार धुरुवान सावि<br>संवत के प्रकार प्राप्त कर प्राप्त करों के प्रकार प्राप्त करों के स्वय (77.08.7001) हर्यटन ने मुवु कि स्वय (77.08.7001) हर्यटन ने मुवु कि स्वय (77.08.7001) हर्यटन ने मुव कि स्वय (77.08.7001) हर्यटन ने मुवु कि स्वय (77.08.7001) हर्यटन ने मुव कि स्वय (77.08.7001) हर्यटन ने मुव कि स्वय (77.08.7001) हर्यटन ने मुव कि स्वय (77.08.7001) हर्यटन ने मुव कि स्वय (77.08.7001) हर्यटन ने मुव कि स<br>व स्वय (77.08.7001) हर्यटन ने मुव कि स्वय (77.08.7001) हर्यटन ने मुव कि स्वय (77.08.7001) हर्यटन ने मुव कि स्वय (77.08.7001) हर्यटन ने मुव कि स्वय (77.08.7001) हर्यटन ने मुव कि स्वय (77.08.7001) हर्यटन ने मुव कि स्वय (77.08.7001) हर्य    |                        | ठेविट खा      | ता संख्या                      | 29                              |                             | ठेबिट आई.एफ.एस. कोठ :             | PUNB0631000                           |                               |                 |             |  |
| साधाईग्रियो और<br>(a. धीरिक बना या युवक युव दिनोक युव दिनोक युव दिनो यात का का का का का का का का का का का का का                                                                                                    |                        |               |                                |                                 |                             |                                   |                                       |                               |                 |             |  |
| 1.8. ধৰিক মন্য থাইকী খৰিক জন নাম যুৱক যুবু दिनोक যুবু হিবাৰ যুবু ভবন খালা কমক থাই ছে হব ভাব सीकृति दिनोक धूपलान गरि।<br>155254515 5.4 চাঁহ কৰা বাঁহ কৰা বাঁহ ক<br>বাঁহ কৰা বাহ কৰা বাঁহ কৰা বাঁহ কৰা বাঁহ কৰা বাঁহ কৰা বাঁহ কৰা বাহ কৰা বাহ কৰা বাঁহ কৰা বাঁহ কৰা বাহ কৰা বাহ কৰা বাঁহ কৰা বাহ কৰা বাহ কৰা বাহ কৰা বাহ কৰা বাহ কৰা বাই কৰা বাই কৰা বাই কৰা বাই কৰা বাই কৰা বাই কৰা বাই কৰা বাই কৰা বাই কৰা বাই কৰা বাই কৰা বাই কৰা বাই কৰা বাই কৰা বাই কৰা বাই কৰা বাই কৰা বাই কৰা বাই কৰা বাই কৰা বাই কৰা বাই কৰা বাই কৰা বাই কৰা বা<br>বাই কৰা বাই কৰা বাই কৰা বাই কৰা বাই কৰা বাই কৰা বাই কৰা বাই কৰা বাই কৰা বাই কৰা বাই কৰা বাই কৰা বাই কৰা বাই কৰা বাই কৰা বাই কৰা বাই কৰা বাই কৰা বাই কৰা বাই কৰা বাই কৰা বাই কৰা বাই কৰা বাই কৰা বা<br>বাই কৰা বাই কৰা বাই কৰা বাই কৰা বাই কৰা বাই কৰা বাই কৰা বাই কৰা বাই কৰা বাই কৰা বাই কৰা বাই কৰা বাই কৰা বাই কৰা বাই কৰা বাই কৰা বাই কৰা বাই কৰা বাই কৰা বাই কৰা বাই কৰা বাই কৰা বাই কৰা বাই কৰা বাই কৰা বাই কৰা বাই কৰা বাই কৰা বাই কৰা বাই কৰা বাই কৰা বাই কৰা বাই কৰা বাই কৰা বাই কৰা বাই কৰা বাই ক<br>বাই কৰা বাই কৰা বাই কৰা বাই কৰা বাই কৰা বাই কৰা বাই কৰা বাই কৰা বাই কৰা বাই কৰা বাই কৰা বাই কৰা বাই কৰা বাই কৰা বাই কৰ<br>বাই কৰা বাই কৰা বাই কৰা বাই কৰা বাই কৰা বাই কৰা বাই কৰা বাই কৰা বাই কৰা বাই কৰা বাই কৰা বাই কৰা বাই কৰা বাই কৰা ব<br>বাই কৰ | ताभार्थियाँ की सूची    |               |                                |                                 |                             |                                   |                                       |                               |                 |             |  |
| 1 1523+615 54 জনিক सरवे 07/08/2021 इर्दरन मे सुद्र भाष.4. Skiller Skiller S<br>Skiller Skiller Skiller Skiller Skiller Skiller Skiller Skiller Skiller Skiller Skiller Skiller Skiller Skiller Skiller Skiller Skiller Skiller Skiller Skiller Skiller Skiller Skiller Skiller Skiller Skiller Skiller Skiller Skiller                 | स.क. श्रमिक समग्र आईठी | श्रमिक का नाम | मुतक                           | मृत्यु दिनांक                   | मृत्यु प्रकार               | भुगतान प्राप्त कर्ता              | স্থানা ক্রমাক                         | आई.एफ.एस. कौठ                 | स्वीकृति दिनॉंक | भुगतान राथि |  |
| 48ack                                                                                                    | 1 158294815            | Sa            | श्रमिक स्वयं                   | 07/08/2021                      | दुर्घटना मे मृत्यु          | NIRJA                             | -                                     | BKID0009958                   | 10/08/2023      | 00          |  |
| WEack                                                                                                    |                        |               |                                |                                 |                             |                                   |                                       |                               |                 |             |  |
|                                                                                                    |                        |               |                                |                                 |                             | #Back                             |                                       |                               |                 |             |  |
|                                                                                                    |                        |               |                                |                                 |                             |                                   |                                       |                               |                 |             |  |
|                                                                                                    |                        |               |                                |                                 |                             |                                   |                                       |                               |                 |             |  |

 Select "पुनः भुगतान हेतु लंबित प्रकरणों के इभुगतान आदेश डिजिटल साइन कर भुगतान हेतु बैंक को भेजे" option

#### **Anugrah Reprocess Cases**

| 🕼 असंगठित शहरी एवं ग्रामीण कर्मकार कल्याण।             | मण्डल, अम विभाग, मध्यप्रदेश शासन                                                                                                    | 🙆 User Profile 🧮                                                             |
|--------------------------------------------------------|----------------------------------------------------------------------------------------------------|------------------------------------------------------------------------------|
| स्विल्ल 2.0<br>आपके करी प चाणित कर्मसर म               | त्याच मण्डल                                                                                                    | •                                                                            |
|                                                        | 1र्थेक अकाउंट∙ 2. अंतेष्टि सहायता ई-भुगतान प्रबंधन • 3. पुन: भुगतान करें • 4. नये डीएससी को पंजीकृत                                             | । करें 🔹 🍓                                                                   |
|                                                        | भुगतान हेतु बैंर 3.1 बेंक द्वारा अस्वीकृत किए गए प्रकरण                                                                                         |                                                                              |
| जिला निवाड़ी                                           | बेक 3.2 मुनः भुगतान देवु लंबिव प्रकरणों के ई-<br>स्थानीय निकाय: ना भुगतान आदेश प्रिंट करे                                                       |                                                                              |
| ई भुगतान आदेश को बनाने के पूर्व हितप्राही के बैंक खाते | की जानकारी (आईऍफ़एससी और बैंक खाता नम्बर) कि 33 पुनः भुगतान वेतु लंबित प्रकरणों के ई-<br>भुगतान आदेश डिजिटल साईन कर भुगतान हेतु<br>बैंक को भेजे | तता होने पर सम्पूर्ण जिम्मेदारी ई भुगतान आदेश को बनाने वाले अधिकारी की होगी। |

#### m. Created EPO will Display for DSC

|                              | and the second second                     | 🗭 असंगठित शहरी एवं                                                                                   | । प्रामीण कर्मकार कल्याण मण्डल, श्रम वि                                                                           | ध्भाग, मध्यप्रदेश शासन                                                                                                    |                                                                                                    | 👤 User Profile 🧮                                                                                                    |                                                           |
|------------------------------|-------------------------------------------|----------------------------------------------------------------------------------------------------|----------------------------------------------------------------------------------------------------|----------------------------------------------------------------------------------------------------|----------------------------------------------------------------------------------------------------|----------------------------------------------------------------------------------------------------|-----------------------------------------------------------|
|                              |                                           | ्रे स                                                                                                | विला 2.0<br>विभाग,मध्यप्रदेश शासन                                                                                 |                                                                                                    |                                                                                                    |                                                                                                    |                                                           |
|                              |                                           | 2.वैंक 3                                                                                             | बकाउंट 🗸 3. अंतेष्टि सहायता ई-भुगतान प्र                                                                          | स्वंधन 🗸 4. लंबित ई-भुगतान आदेश 👻 5.अन्                                                                                                    | ग्रह सहायता ई-भुगतान प्रबंधन 👻 4.पुनः                                                                                            | भुगतान करें 👻 प्रकरण सत्यापन 🗸 नये डीएससी को पंत्रीकृत करें 🖉 🇞                                                                                                    |                                                           |
|                              |                                           |                                                                                                    |                                                                                                    |                                                                                                    |                                                                                                    |                                                                                                    |                                                           |
|                              |                                           | आपवे                                                                                                 | ⊧ द्वारा बनाये गए पुन: भुगतान<br>Note अ                                                                           | हेतु लंबित प्रकरणों के ई-भुगतान अ<br>Help: Here you can choose<br>ाधार बेस्ड पेमेंट प्रकरणों में उ                                               | ादेश ई-पेमेंट आर्डर (e-Payme<br>e-Payment Order for Digi<br>अपडेट DSC से साइन कर                                                 | nt Order ) को डिजिटत साइन करे (अनुग्रह सहायता ):<br>tally Signing.<br>र सीधे बैंक को अग्नेयित करें                                                                                                    |                                                           |
|                              |                                           |                                                                                                    |                                                                                                    |                                                                                                    |                                                                                                    |                                                                                                    |                                                           |
|                              |                                           | नोट: <u>"ऑप्शन 1"</u> क<br>यूटिसिटि डाल                                                              | 1 प्रयोग कर डिजिटल हस्ताक्षर<br>उनलोड करने के लिए यहाँ क्लि                                                       | करे, यदि जावा यूटिलिटि द्वारा डिग्<br>क करें। 🛓 डाउनलेड यूटिलिटि                                                                                 | नेटल हस्ताक्षर करने में कोई सग<br>प्रक्रिया का यूसर मेन्यूअल डा                                                                  | मस्या आ रही हे तो <u>"ऑप्शन 2"</u> का प्रयोग कर डिजिटल हस्ताक्षर करें <br>उनलोड करने के लिए यहाँ क्लिक करें  <b>ड्रे</b> डाउनलोड यूसर मेन्यूअल                                                                                                    |                                                           |
| स.क.                         | देखें                                     | नोट: <u>"ऑप्शन 1"</u> क<br>यूटिलिटि डाज<br>ई-धुगतान आदेश क्र.                                        | ा प्रयोग कर डिजिटल हस्ताक्षर<br>उनलोड करने के लिए यहाँ क्लि<br>. कुल प्रकरण                                       | करे, यदि जावा यूटिशिटि द्वारा डिंग्<br>क करें। 🛃 डाउनलेड यूटिशिटि<br>ई-भुगतान आदेश राशि                                                          | नेटल हस्ताक्षर करने में कोई सम<br>प्रक्रिया का यूसर मेन्यूअल डा<br>ई-भुगतान लॉक दिनांक                                           | मस्या आ रही है तो <u>"ऑप्यान 2"</u> का प्रयोग कर डिजिटस हस्साक्षर करें।<br>उनतोड करने के लिए यहाँ क्लिक करें। <b>ड</b> ाउनलेड यूसर मेन्युअल<br>वर्तमान स्थिति                                                                                                    | ऑप्शन-2.1(UniPay)                                         |
| स.क.<br>1                    | ইর্ব্র<br><b>Q</b>                        | नोट: <u>"ऑप्सन 1</u> " क<br>यूटिलिटि डाउ<br><b>ई-धुगतान आदेश क.</b><br>442103                        | 1 प्रयोग कर डिजिटल हस्ताक्षर<br>उनलोड करने के लिए यहाँ क्लि<br>कुब प्रकरण<br>1                                    | करें, यदि जावा यूटिलिटि द्वारा डिंग्<br>क करें। ॾेडाउनलेड यूटिलिटि<br><b>ई-भुगतान आदेश राशि</b><br>400000.00                                     | जेटल हस्ताक्षर करने में कोई सर<br>प्रक्रिया का यूसर मेन्यूअल डा<br><b>ई-भुगतान लॉक दिनांक</b><br>10/04/2024                      | सम्या आ रही है तो <u>-ऑप्यून २</u> - का प्रयोग कर डिजिटल हस्ताक्षर करें।<br>उनलोड करने के लिए यहाँ क्लिक सरें। <u>डे</u> जल्लोड पूसर मैन्द्रअत<br><mark>वर्तमान स्थिति</mark><br>Pending with Local Body Office for Digital Signature                                                                                                    | ऑप्सन-2.1(UniPay)<br>•)डिजिटल हस्ताक्षर करें              |
| <b>स.क्र.</b><br>1<br>2      | देखें<br>Q<br>Q                           | नोट: <u>"ऑप्यन 1" क</u><br>यूटिलिटि उार<br><b>ई-धुगतान आदेश क.</b><br>442103<br>442104               | । प्रयोग कर डिजिटल हस्ताक्षर<br>उनलोड करने के लिए यहाँ क्लि<br>. कुल प्रकरण<br>1<br>1                             | कर, यांद्र जावा यूटिसिटि द्वारा डिंग्<br>क करें   डेडाउनसेड यूटिसिटि<br>ई-भुगतान आदेच राषि<br>400000.00<br>200000.00                             | बटल हस्ताक्षर करने में कोई स<br>प्रक्रिया का यूसर मेन्यूअल डा<br>ई-पुरातान लॉक दिनांक<br>10/04/2024<br>10/04/2024                | सम्या आ रही है तो <u>-ऑप्यून २</u> - का प्रयोग कर ठिवित्व हसाक्षर करें।<br>उनलोड करने के लिए यहाँ विसक गरें। इंडालतोड पूसर मैन्यूअत<br>वर्तमान स्थिति<br>Pending with Local Body Office for Digital Signature<br>Pending with Local Body Office for Digital Signature                                                                                                    | ऑप्यान-2.1(UniPay)<br>→]ভিতিবে हस्ताक्षर करें             |
| <b>स.क्र.</b><br>1<br>2<br>3 | <b>देखें</b><br>Q<br>Q<br>Q               | नोट: <u>"ऑप्सन 1" क</u><br>यूटिसिटि उप<br><b>ई-धुगतान आदेश क</b><br>442103<br>442104<br>442105       | ा प्रयोग कर डिजिटन हस्साक्षर<br>उनसोड करने के लिए यहाँ क्लि<br>कुत्र प्रकरण<br>1<br>1<br>1                        | कर, यदि जावा यूरोसिटि द्वारा डि.<br>क करें   <b>▲डाउनसेड प्रूटिसिटि</b><br><b>ई-धुगतान आदेच राधि</b><br>400000.00<br>200000.00<br>200000.00      | बटत हस्ताक्षर करने में कोई स.<br>प्रक्रिया का यूसर मेन्यूअंत डा<br>ई-पुगतान सॉक दिनांक<br>10/04/2024<br>10/04/2024<br>10/04/2024 | सस्या आ रही है तो <u>औपता २२</u> का प्रयोग कर डिजिटल हस्ताक्षर करें।<br>उनलोड करने के लिए यहाँ सिंसक गरें। इंडालतोड पूसर मैन्यूअल<br>वर्तमान स्थिति<br>Pending with Local Body Office for Digital Signature<br>Pending with Local Body Office for Digital Signature<br>Pending with Local Body Office for Digital Signature                                                                   | ऑप्यन- 2. 1(UniPay)<br>•)টিজিরে হন্যাগ্রুর জর্ম           |
| <b>स.क्र.</b><br>1<br>2<br>3 |                                           | नोट: <u>'ऑप्सन 1'</u> क<br>यूटिसिटि उप<br><b>4</b> 2103<br>442104<br>442105                          | ा प्रयोग कर डिजिटन हस्साक्षर<br>उनलोड करने के लिए यहाँ क्लि<br>कुल प्रकरण<br>1<br>1<br>1                          | कर, पांत वावा या युटांसीट झारा डिंग<br>क यरें । <b>≟जा</b> उनसोड पुटेंसिटि<br><b>ई-धुगतान आदेश राशि</b><br>400000.00<br>200000.00<br>200000.00   | वेटत हरताक्षर करने में कोई सा<br>प्रक्रिया का युसर मेन्यूअल डा<br>10/04/2024<br>10/04/2024<br>10/04/2024                         | सस्या आ रही है तो <u>-अपियन २२</u> का प्रयोग कर डिजिटल हस्ताक्षर करें।<br>उनलोड करने के लिए यहाँ सिंसक गरें। अंडावनतेड पुसर मैन्यूअल<br>वर्तमान स्थिति<br>Pending with Local Body Office for Digital Signature<br>Pending with Local Body Office for Digital Signature<br>Pending with Local Body Office for Digital Signature                                                                | <mark>ऑप्यान-2.1(UhlPwy)</mark><br>अडिजिटत हस्ताक्षर करें |
| <b>स.क.</b><br>1<br>2<br>3   | <b>दे</b> खें<br>Q<br>Q<br>Q              | नोट: <u>'ऑप्सन 1'</u> क<br>यूटिसिटि डाउ<br><b>६-पुगतान आदेश इ</b> .<br>442103<br>442104<br>442105    | । प्रयोग कर रेडिनिय्त हस्ताक्षर<br>उनतोड करने के लिए यहाँ स्ति<br>9 जा प्रकरण<br>1<br>1<br>1                      | कर, पांद वावा या युटोसीट झारा डिंग<br>क यरें 1 <u>▲</u> जाउनसोड पुटेसिटि<br><del>ई धुगतान आदेव रावि</del><br>400000.00<br>200000.00<br>200000.00 | वर्टत हस्ताक्षर करने में कोई सा<br>प्रक्रिया का यूसर मेन्यूअल डा<br>10/64/2024<br>10/64/2024<br>10/04/2024                       | सस्या आ रही है तो <u>-ऑप्यून २</u> का प्रयोग कर ठिजिटल हस्ताक्षर करें।<br>उनलोउ करने के लिए यहाँ सिंतक गरें। क्षेत्रावलोड पुसर मैन्यूअल<br>वर्तमान स्थिति<br>Pending with Local Body Office for Digital Signature<br>Pending with Local Body Office for Digital Signature                                                                                                    | <b>ऑफान-2.1(UniPay)</b><br>•)डिजिटल इस्तांअंद करें        |
| <b>स.क.</b><br>1<br>2<br>3   | देखें           Q           Q           Q | नोट: " <u>अपियन 1</u> " क<br>पूरिसिटि उत्त<br><b>ई-पुगतान आदेव छ</b> .<br>442103<br>442104<br>442105 | । प्रयोग कर डिजिटल इस्ताइस<br>उनसोड करने के सिए यहाँ स्ति<br>1<br>1<br>1<br>2<br>3 Jankalyan Portal. All Rights R | कर, पांद नावा या युटोसीट झारा डि.<br>क यरें   <b>▲</b> जाउनसोड पुटेसिटि<br>400000.00<br>200000.00<br>200000.00                                   | वर्टत हस्ताक्षर करने में कोई स<br>प्रक्रियान तोंक दिनोक<br>10/64/2024<br>10/64/2024<br>10/64/2024                                | सम्या आ रही है तो <u>-अपियन पूर</u> का प्रयोग कर ठिकिटल हस्ताक्षर करें।<br>उनलोड करने के लिए यहाँ सिरक गरें। क्षेत्रजनोड पूसर मैन्द्रअल<br>वर्तमान स्थिति<br>Pending with Local Body Office for Digital Signature<br>Pending with Local Body Office for Digital Signature<br>Pending with Local Body Office for Digital Signature<br>Design & Developed by Center of Excellence (CoE), MPSEDC | <b>ऑफान-2.1(UniPay)</b><br>•)डिजिटल हलांधर करें           |

n. Run UniPay service

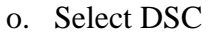

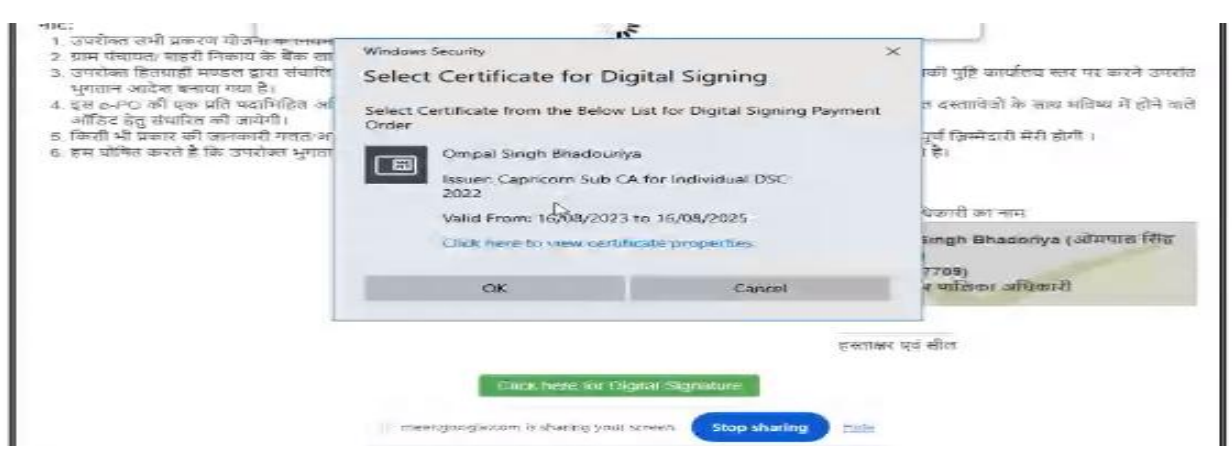

p. Fill the EPO details and click on the Confirm EPO details button

**Anugrah Reprocess Cases** 

|                                                                                                    | सेकेंडरी सत्यापन कोड: 101473                                |        |
|----------------------------------------------------------------------------------------------------|-------------------------------------------------------------|--------|
| नोट:<br>1 उपरोक्त सभी प्रकरण योजना के नियम                                                                                                    | भुगतान आदेश की पुष्टि करने हेतु निम्न विवरण प्रविष्ट करे    |        |
| <ol> <li>प्रांम पंचायता खंडरा । गंकाय क बक ख</li> <li>उपरांका हितग्राही मण्डल द्वारा संचारि<br/>भुगतान आदेश बनाया गया है।</li> <li>इस c-PO की एक प्रति पदाभिहित अ<br/>ऑठिट हेत संयारित की जायेगी।</li> </ol> | ई-भुगतान आदेग पर अंकित 6 अंकों का प्राथमिक<br>सत्यापन कोड : | 100159 |
| 5. किसी भी प्रकार की जानकारी गलत/३<br>6. हम घोणित करते है कि उपरोक्त भुगत                                                                                                    | ई-भुगतान आदेश पर अंकित 6 अंकों का सेकेंडरी<br>सत्यापन कोड : | 101473 |
|                                                                                                    | ई-भुगतान आदेश के कुल हितप्राही :                            | 1      |
|                                                                                                    | ई-भुगतान आदेश की कुल राशि :                                 | 200000 |
|                                                                                                    |                                                             |        |

q. Will Get success message

| Back                                                                                                    | मध्यप्रदेश असगठित शहरी एव ग्रामीण कर्मकार कर | ल्यान मण्डल Print                       |  |
|----------------------------------------------------------------------------------------------------|----------------------------------------------|-----------------------------------------|--|
|                                                                                                    | कार्यालय<br>नगर पालिका, चैतूल                |                                         |  |
| 第三冊(Aug)71(第1年)前。(2024                                                                                          | जिला, बेत्रा                                 | िर्मास 10/04/2024                       |  |
| विषय: ई-भुगतान करने बावरा ।                                                                                     |                                              |                                         |  |
|                                                                                                    |                                              |                                         |  |
| णिवना का नाम, अनुबह सहायता<br>ई गीओ झमांज, 448371                                                               | X 80 :                                       | नीक 10 Apr 2024                         |  |
| स.क. कार्यालय अभिक समग्र                                                                                        | NUCCOSS .                                    | रहन<br>स्वाता क्रमांक राष्ट्रि (रु)     |  |
|                                                                                                    | Success                                      | 10,000000 0,000000000000000000000000000 |  |
| बेतूल ।                                                                                                    | EPO Has Been Signed Successfully             |                                         |  |
| the second second second second second second second second second second second second second second second se |                                              | 200000.00/                              |  |

After the DSC is on the file, the DSC signed file will be forwarded to the state admin for the further payment process.

#### Reprocess cases (As per new Amendment's):

According to the new amendment, for cases marked as failures after receiving a response from the bank, the reprocessing activity will be initiated by recreating the Sanction Order (SO). The local body will be responsible for completing the SO process through the Digital Signature Certificate (DSC) system.

Note -these cases are considered as transaction failure cases

Need to follow following steps:

Step

#### **Anugrah Reprocess Cases**

1. Login with the correct credential

| ピ असंगठित शररी एवं ग्रामीण वर्मकार कल्पाण मण्डल, अम विभाग, मध्यप्रदेश शासन | よ पंजीवन हेतु अवेदन करे 🔊 लोग इन |
|----------------------------------------------------------------------------|----------------------------------|
| स्वाधित मही एव हालीन वार्गवत कल्तान मच्छन<br>सम विधार/मध्यदेव सामन         | डैशवोर्ड 🗸 आवेदन की स्थिति       |
|                                                                            |                                  |
| 😫 लॉगिन करें                                                               |                                  |
| Shramik Sewa 1                                                             |                                  |
| कृपया केचा कोड दर्ज करें *:                                                |                                  |
| Login                                                                      |                                  |
| Forgot Password? Click here to initiate Password Recovery.                 |                                  |

2. Select the sanction order management option

|                       | असंगठित शतरी एवं आमीण क<br>संगठित राहरी प्व<br>असंगठित राहरी एवं | र्मकार कल्याण मण्डल, अम विभाग, मध्यप्रदेश शासन<br>2.0<br>हागीण कर्मकार कायाण मण्डल | <u>P</u>                                    |                                                   | 🕑 User Proble 🏢                 |   |
|-----------------------|------------------------------------------------------------------|------------------------------------------------------------------------------------|---------------------------------------------|---------------------------------------------------|---------------------------------|---|
|                       | संयल आवेदन 🗸 सत्यापित                                            | शासन<br>आवेदन 🔹 अनुग्रह आवेदन प्रबंधन 🕶 1. अत्येष्टि य                             | ोजना प्रयंधन 🗸 2.आवेदन अनुमोदन प्रयंधन 🗸 ३/ | स्वीकृति आदेश प्रबंधन 🛛 ४ अमिकों के जानकारी अपडेट | करे - रिपोर्ट्स - रिपोर्ट्स - 🇞 |   |
| Officer Name:         |                                                                  | Designation:                                                                       | मुख्य कार्यपालन अधिकारी                     | Mobile No:                                        | Updat                           | e |
| अनुग्रह आवेदन की स्थि | a)                                                               |                                                                                    |                                             |                                                   |                                 |   |
| (                     | कुल आवेदन                                                        | लंबित आवेदन                                                                        | स्वीकृत आवेदन                               | निरस्त आवेदन                                      | त्रुटिपूर्ण आवेदन               |   |
|                       | 100                                                              | 62                                                                                 | 24                                          | 9                                                 | 5                               |   |

3. Select "अनुग्रह सहायता पुनः भुगतान प्रबंधन" option where failed cases will display and can process

| ·              | असंगठित शहरी एवं प्रामीण कर्मकर कल्पाण मण्डल<br>अम विभाग,मध्यप्रवेश शासन<br>अन्योगि समादाता स्वीकति आदेश प्रयोधन 👻 अन्योगि समाद | ता पन-भगतान प्रबंधन 👻 अनयह सहायता स्वी | कति आदेश प्रबंधन 🗸 अनग्रह सनायता पनः भगतान प्रबंधन - | भगतान प्रदेधन प्रणाली 🗸 🏊 |  |
|----------------|----------------------------------------------------------------------------------------------------|----------------------------------------|------------------------------------------------------|---------------------------|--|
| Officer Name:  | c Designation:                                                                                                    | मुख्य कार्यपालन अधिकारी                | Mobile No:                                           | ° -9                      |  |
| कृपया ध्यान दे |                                                                                                    |                                        |                                                      |                           |  |

4. Select "बैंक द्वारा अस्वीकृत किये गए प्रकरण" Under the "अनुग्रह सहायता पुनः भुगतान प्रबंधन" option where Local Body can see rejected cases

Anugrah Reprocess Cases

| ×.                                                            | ट्रांटाल 2.0<br>अगवधित इन्ही एव प्रामीण कर्मकर काव्याण मण्डल<br>अम विधान/माज्यवेक हासन |                                                   |                                                                                      | le de de de la de la de la de la de la de la de la de la de la de la de la de la de la de la de la de la de la |
|---------------------------------------------------------------|----------------------------------------------------------------------------------------|---------------------------------------------------|--------------------------------------------------------------------------------------|----------------------------------------------------------------------------------------------------|
|                                                               | भेट्येष्टि सहायता स्वीकृति आदेश प्रबंधन 🔹 अंट्येष्टि सहायता पुनः                       | भुगतान प्रबंधन 🗸 अनुग्रह सहायता स्वीकृति आदेश प्र | र्यधन 👻 अनुब्रह सहायता पुनः भुगतान प्रयंधन 👻 भुगतान प्रयंधन प्रणाली 👻 🎭              |                                                                                                    |
| Officer Name                                                  | Designation:                                                                           | ज्यांग्ल्य अधिवयी                                 | बैंक द्वारा अस्वीकृत किए गए प्रकरण                                                   |                                                                                                    |
|                                                               |                                                                                        |                                                   | पुनः भुगतान हेतु लंधित प्रकरणों का स्वीकृति<br>आदेश बनाएँ                            |                                                                                                    |
| कृपया ध्यान दे<br>अनग्रह सहायता के प्रकरणों का भगतान नई।      | व्यवस्था मे अब ई-भगतान प्रणाली के माध्यम से किया जाएगा                                 |                                                   | पुनः भुगतान हेतु लंघित प्रकरणों का स्वीकृति<br>आदेश को लॉक करे                       |                                                                                                    |
| <ul> <li>नई व्यवस्था मे अनुग्रह सहायता के प्रकरण व</li> </ul> | जे स्वीकृत करने के उपरांत स्वीकृत प्रकरण का ई-भुगतान आदे                               | श बना कर उसको डिजिटल साइन करना अनिवार्य ह         | पुनः भुगतान देतु लंषित प्रकरणों का स्वीकृति<br>भाग भानेश गिंह करें / भाजप बेन थे में |                                                                                                    |

5. A list of rejected cases will be displayed in this option

|                                   |                       | 🕼 मसंगठित शह | ते एवं ग्रामीण कर्मकार कल्पाण मण्डल, श्रम विभाग, मा                           | ध्यप्रदेश शासन  |                           |                               |                                                                                   | 🙆 User Profile 🚛 |   |
|-----------------------------------|-----------------------|--------------|-------------------------------------------------------------------------------|-----------------|---------------------------|-------------------------------|-----------------------------------------------------------------------------------|------------------|---|
|                                   |                       | Nr. S        | विल्ल 2.0<br>महित हरते एव प्रारीण कर्षका कायान मन्छल<br>विवाग,स्व्रायदेश शालन |                 |                           |                               |                                                                                   |                  |   |
|                                   |                       | भंग          | चेष्टि सहायता स्वीकृति आदेश प्रयंधन • अत्येष्टि स                             | नहायता पुनः भुग | गतान प्रयंधन - अनुग्रह सर | हायता स्वीकृति आदेश प्रयंधन - | <ul> <li>अनुग्रह सहायता पुनः भुगतान प्रयंधन - भुगतान प्रयंधन</li> </ul>           | प्रणाली - 🍓      |   |
|                                   |                       |              |                                                                               |                 |                           |                               | बैंक द्वारा अस्वीकृत किए गए प्रकरण                                                |                  |   |
| अनुमह सहायता क असम्पत :<br>जिला : | צומיז ש אשלייו יול שי |              | स्थानीय निकाय :                                                               |                 |                           | ज्ञोन :                       | पुनः भुगतान हेतु लंबित प्रकरणों का स्वीकृति<br>आदेश बनाएँ                         | वार्व :          |   |
| निवाड़ी                           |                       |              | नगर परिषद, जैरोनखालसा                                                         |                 |                           | जान १, नगर घरिषद् जे          | रि<br>पुनः भुगतान हेतु लंबित प्रकरणों का स्वीकृति                                 | - Select -       | ~ |
| तिग :                             |                       | योजना का नाम |                                                                               |                 | आवेदन का प्रकार           |                               |                                                                                   |                  |   |
| Select                            | ~                     | Select       |                                                                               | ~               | Select                    | ~                             | , पुनः मुगतान हतु लाधत प्रकरणा का स्वाकृति<br>आदेश प्रिंट करें/ भुगतान हेतु भेजें | र्याज            |   |
| No Applications are Registre      | ered for Schemes Bene | fit          |                                                                               |                 |                           |                               |                                                                                   |                  |   |
| No Applications are Registr       | ered for Schemes Bene | fit .        |                                                                               |                 |                           |                               |                                                                                   |                  |   |

6. Select "अनुग्रह सहायता के असफल भुगतान के प्रकरण हेतु पुनः स्वीकृति आदेश बनाएँ" option for sanction order preparation

|                     | 🕼 असंगठित शहरी                         | ो एवं ग्रामीण कर्मक                                                                                                    | ञर कल्याण मण्डल, श्र                                                                                                    | म विभाग, मध्यप्रदेश शास                                                                                                    | तन                                                                                                    |                                                                                                    |                                                                                                    |                                                                                                    |                                                                                                    |                                                                                                    | 0                                                                                                    | User Profile                                                                                                    |                                                                                                    |
|---------------------|----------------------------------------|----------------------------------------------------------------------------------------------------|----------------------------------------------------------------------------------------------------|----------------------------------------------------------------------------------------------------|----------------------------------------------------------------------------------------------------|----------------------------------------------------------------------------------------------------|----------------------------------------------------------------------------------------------------|----------------------------------------------------------------------------------------------------|----------------------------------------------------------------------------------------------------|----------------------------------------------------------------------------------------------------|----------------------------------------------------------------------------------------------------|----------------------------------------------------------------------------------------------------|----------------------------------------------------------------------------------------------------|
|                     | A                                      | मिता राजरी एव ग्रामें                                                                                                    | .0<br>रिंग कर्मकार कल्याण मच्छ                                                                                                    | म                                                                                                    |                                                                                                    |                                                                                                    |                                                                                                    |                                                                                                    |                                                                                                    |                                                                                                    |                                                                                                    |                                                                                                    |                                                                                                    |
|                     | अत्य                                   | /ष्टि सहायता स्वीवृ                                                                                                    | pति आदेश प्रबंधन 🔻                                                                                                    | अत्येष्टि सहायता पुनः                                                                                                    | भुगतान प्रबंधन                                                                                                    | • अनुग्रह सहाय                                                                                                    | ता स्वीकृति आदेश                                                                                                    | प्रबंधन 🕶 अनुग्र                                                                                                    | ड सहायता पुनः भुगतान                                                                                                    | न प्रबंधन - भुगत                                                                                                    | तन प्रबंधन प्रणाह                                                                                                    | f - 🎝                                                                                                    |                                                                                                    |
| ायता के असफल भुगता- | न के प्रकरण हेतु पुनः स                | चीकृति आदेश ब                                                                                                    | FIIÊ                                                                                                    |                                                                                                    |                                                                                                    |                                                                                                    |                                                                                                    |                                                                                                    |                                                                                                    |                                                                                                    |                                                                                                    |                                                                                                    |                                                                                                    |
|                     |                                        |                                                                                                    | स्थानीय निकाय :                                                                                                    |                                                                                                    |                                                                                                    |                                                                                                    | ज्ञोन :                                                                                                    |                                                                                                    |                                                                                                    |                                                                                                    | वार्ड :                                                                                                    |                                                                                                    |                                                                                                    |
|                     |                                        |                                                                                                    |                                                                                                    |                                                                                                    |                                                                                                    |                                                                                                    |                                                                                                    |                                                                                                    |                                                                                                    |                                                                                                    | - S                                                                                                    | elect -                                                                                                    | ~                                                                                                    |
|                     | योजना क                                | ग नाम                                                                                                    |                                                                                                    |                                                                                                    | आवेद                                                                                                    | न का प्रकार                                                                                                    |                                                                                                    | समग्र                                                                                                    | । आईडी :                                                                                                    |                                                                                                    |                                                                                                    |                                                                                                    |                                                                                                    |
|                     | ✓ Selec                                | :t                                                                                                    |                                                                                                    |                                                                                                    | ×                                                                                                    | elect                                                                                                    |                                                                                                    | • E                                                                                                    | nter samagrah ID                                                                                                    |                                                                                                    | स्वीद्                                                                                                    | न्ति आदेश बनाने हेतु लंबित आवेदनों व                                                                                                    | छी सूची देखें                                                                                                    |
| आवेदन का प्रकार     | विफल स्वीकृति<br>आदेश क्र.             | श्रमिक आईडी                                                                                                    | योजना का नाम                                                                                                    | श्रमिक का नाम                                                                                                    | मृतक की<br>जानकारी                                                                                                    | पता                                                                                                    |                                                                                                    | आवेदन<br>दिनांक                                                                                                    | हितलाभ की कुल<br>राशि                                                                                                    | डॉकयुमेंट                                                                                                    | मृत्यु की<br>जानकारी                                                                                                    | हितलाभ के भुगतान हेतु आवेदक<br>की जानकारी                                                                                                    | स्वीकृति आदेश बनाएँ                                                                                                    |
|                     |                                        |                                                                                                    |                                                                                                    |                                                                                                    |                                                                                                    |                                                                                                    |                                                                                                    | 07 Nov<br>2023                                                                                                    | 200000                                                                                                    | मृत्यु प्रमाण<br>पत्र,<br>चेकलिस्ट                                                                                                    |                                                                                                    |                                                                                                    | स्वीकृति आदेत बनाएँ                                                                                                    |
|                     | यदा के असफल धुगता<br>आंग्रेटन का फ्रजर | दि असंगरित सर्ह<br>असंगर्भ के प्रकरण हेतु पुरु र<br>पदा के असंगरन प्रुगतन के प्रकरण हेतु पुरु र<br>पोजना त<br>प्राजना त<br>प्रक्रित का प्रकार<br>करिवन स्वीकृति<br>आदेश छ | दि असमहित सर्वी एवं प्रामीम कर्मत<br>स्थित्वत 2<br>स्था के असफल धुगवान के प्रकाल हेतु पुनः स्वीकृति आदेत<br>यवा के असफल धुगवान के प्रकाल हेतु पुनः स्वीकृति आदेत<br>योजना का नाम<br>डelect<br>आदेत इ. | २२ अमंगनिव संसी क्ये आगेण कार्यवर अवय मण्डल, ब<br>स्थावर २.०.<br>आगित कही एव कांगि कॉनव कायल मण<br>आरतेषि सवायता स्वीकृति आरोत प्रवेध न<br>अरतेषि सवायता स्वीकृति आरोत प्रवेध न<br>यात्र के असम्भल भुगतान के प्रवरूण हेतु पुरु स्वीकृति आरोत वसाएँ<br>स्थानीय निजाय :<br>योजना का नाम<br>डelect<br>आवेदन का प्रवार<br>आरोत प्रवे कि आर्टरी<br>आवेदन का प्रवार<br>आरोत प्रव | रि आरंगरिव संती रहा आगेम वार्णवस करवान मण्डल, बन किशा, मज्जदेश स्थ<br>भागिक कही पर क्रांग वर्णवस सवान मण्ड<br>भागिक कही पर क्रांग वर्णवस सवान मण्ड<br>आयेवि सहायता स्वीप्न दि प्रारंभ प्रवंधन - अर्थवि सहायता पुरः<br>या के असफल भुगवान के प्रवरूण हेतु पुरः स्वीकृति आदेव करा<br>स्थानीय निवाय :<br>योजना का नाम<br>Select<br>आवेटन का प्रवस | २ आगंगरिव सवी पर्य आगेग कार्यवस परवला भण्डल, आग निर्भाष, मध्यप्रदेश स्वताय<br>स्थाप्य के स्वाप्य स्वाप्य स्वाप्य स्वाप्य मण्डल<br>आरोवी सतायता स्वीप्रदेश आदेश प्रवंधम - अरवीरि सतायता पुरु भुगवात प्रवंधम<br>अरोवीरि सतायता स्वीप्रदेश अगदेश प्रवंधम - अरवीरि सतायता पुरु भुगवात प्रवंधम<br>यात्रा के संसफल भुगवान के प्रवरूण हेतु पुरु स्वीकृति आदेश प्रवंधम - अरवीरि सतायता पुरु भुगवात प्रवंधम<br>स्थानीय निराय :<br>योजना का नाम<br>डelect ज्या<br>आदेश का प्रवन्ध मिराव स्वाप्य<br>आदेश का प्रवन्ध की सिरू प्रवीती योगता का नाम अग्निक वा नाम पुरुष की<br>आदेश का प्रवन्ध कि विगव का नाम व्यवस्व नाम पुरुष की<br>जनकारी | ि आगरित रासी एवं प्रापीण वर्णकर वरुपतान मण्डल, का विभाग, माउयदेश रासन<br>स्थिति १९ वर्णक क्रेकेन कवल मण्डल<br>आरोपित हादी एव वर्णक क्रेकेन कवल मण्डल<br>अरोपि सदायता स्थीकृति आदेश प्रवेधन - अरोपि सदायता पुरु भुगतान प्रवधन - अनुप्रव सदायत<br>प्रात के असफल धुगतान के प्रकरण हेतु पुरु स्थीकृति आदेश बनाएँ<br>स्थानीय निकाय :<br>योजना का नाम<br>योजना का नाम<br>अंग्वेदन का प्रकार<br>प्रवित्त का जाम<br>अंग्वेदन का प्रकार<br>अंग्वेदन का प्रकार<br>अंग्वेदन का प्रकार<br>अंग्वेदन का प्रकार | ि अगंगरिव स्वरी एवं प्राणीन वर्गवस कलवान मण्डत, बा विधा, मामायेशे स्वात<br>भागवित हार्व एव प्राणी कर्कर कलवान मण्डत<br>अरवेषि सहायता स्वीकृति आदेश प्रवेधन - अंदवेषि सहायता पुनः भुगठान प्रवधन - अनुप्रह सहायता स्वीकृति आदेश<br>प्रवा के सारफल भुगठान के प्रकरण हेतु पुनः स्वीकृति आदेश बगाई<br>स्वानीय निजाय : ज्रेन :<br>योजना का नाम<br>Select | ि आंगरिव रहरी एवं हागीण कर्णकर कलवण मणडत, आ गिमण, माउमदेश रहसन<br>भागरिक रहरी एवं हागीण कर्णकर कलवण मणडत,<br>आरवेषि सहारता स्वीकृति आदेश प्रयंधन - अरवीषि सहारता पुतः भुगतान प्रयंधन - अनुवर सहायता स्वीकृति आदेश प्रयंधन - अनुव<br>अरवेषि सहारता स्वीकृति आदेश प्रयंधन - अरवीषि सहारता पुतः भुगतान प्रयंधन - अनुवर सहायता स्वीकृति आदेश प्रयंधन - अनुव<br>स्वानीय निकाय : जीन :<br>स्वानीय निकाय : जीन :<br> | ि आंगरिव ससी एवं आणे मर्गवस करववाग मण्डत, आ विसा, माउमप्रेश ससा<br>भागवित सार्थ पर हाणि कर्मवस कावल मण्डत<br>अरोपी सरायता स्वीकृति आदेश प्रयंधन - अंग्रेले सरायता पुरः भुगतान प्रयंधन - अनुप्रव सरायता स्वीकृति आदेश प्रयंधन - अनुप्रव सरायता पुरः भुगतान<br>अरोपी सरायता स्वीकृति आदेश प्रयंधन - अंग्रेले सरायता पुरः भुगतान प्रयंधन - अनुप्रव सरायता स्वीकृति आदेश प्रयंधन - अनुप्रव सरायता पुरः भुगतान<br>प्रया के आसफल भुगतान के प्रकरण हेतु पुरः स्वीकृति आदेश प्रयंधन - अंग्रेले सरायता पुरः भुगतान प्रयंधन - अनुप्रव सरायता पुरः भुगतान<br>प्रया के आसफल भुगतान के प्रकरण हेतु पुरः स्वीकृति आदेश कराई<br>स्वानीय निवास : जोन :<br>योजना का नाम<br>योजना का नाम<br>अविन का प्रकार स्वीकृति विधन प्रदेशि योजना का गाम<br>अविन का प्रकार - Select-<br>माधेदन अप्रवस सिपल स्वीकृति अविंध प्रार्थदी योजना का गाम<br>आदिन का प्रकार Select<br>प्रयोहन स्वीकृति अविंध प्रार्थदी योजना का गाम<br>अधिक वस नाम प्रकार क्वी प्रया - प्रावेत<br>स्वीकृति विधल प्रार्थदी योजना का नाम<br>अग्रेलरा का प्रकार | ि भांगरिव सही एवं माणे कर्षकर वलवना मणवर, आ सिमा, मजमदेश साम<br>भागवि सही रहा साणे कर्षकर वलवना मणवर<br>भागवि सही रहा साणे कर्षकर वलाना मणवा<br>भागवि सही रहा साणे कर्षकर वलाना मणवा<br>भागवि सहायता पर्व भूगिता न प्रवास<br>भागवि निहायता पुरः भूगतान प्रवेश - अंदरीहि सहायता पुरः भूगतान प्रवेश - अनुप्रद सहायता स्वीकृति आदेश प्रवेशन - अनुप्रह सहायता पुरः भूगतान प्रवेशन - भूगर<br>प्रवा के मामकल पुगवान के प्रकरण हेतु पुरः स्वीकृति आदेश प्रवेशन - अंदरीहि सहायता पुरः भूगतान प्रवेशन - भूगर<br>प्रवा के मामकल पुगवान के प्रकरण हेतु पुरः स्वीकृति आदेश प्रवेशन - अंदरीहि सहायता पुरः भूगतान प्रवेशन - भूगर<br>प्रवा के मामकल पुगवान के प्रकरण हेतु पुरः स्वीकृति आदेश कर्षात्र न मांग<br>योवना का नाम<br> | अगंगरेंद रहसे रहा वाणेण वर्णवार प्रवटन, बन जिंगा, फाउपरेंत रसास      रिया के आवश्य हिंदा स्थापन प्रवार केवल सावन स्थल<br>अरेरोरि सरायता स्वीकृति आदेश प्रवंधन केवल सावन स्थल<br>अरेरोरि सरायता स्वीकृति आदेश प्रवंधन - अरोरि सरायता पुर. भुगतन प्रवधन - अनुप्रद सरायता स्वीकृति आदेश प्रवधन - अनुप्रद सरायता पुर. भुगतन प्रवधन - भुगतन प्रवधन - प्रवान प्रवधन - अनुप्रद सरायता स्वीकृति आदेश प्रवधन - भुगतन प्रवधन - प्रवान प्रवधन - अरोरि सरायता पुर. भुगतन प्रवधन - अनुप्रद सरायता स्वीकृति आदेश प्रवधन - अनुप्रद सरायता पुर. भुगतन प्रवधन - भुगतन प्रवधन - अरोरि सरायता पुर. भुगतन प्रवधन - भुगतन प्रवधन - अनुप्रद सरायता पुर. भुगतन प्रवधन - भुगतन प्रवधन - अनुप्रद सरायता स्वीकृति आदेश प्रवधन - भुगतन प्रवधन - भुगतन प्रवधन - प्रवान प्रवधन - प्रवतन प्रवधन - प्रवतन प्रवधन - प्रवतन प्रवधन - जुत्रद सरायता पुर. भुगतन प्रवधन - भुगतन प्रवधन - जुत्रद सरायता पुर. भुगतन प्रवधन - भुगतन प्रवधन - प्रवतन प्रवतन - प्रवतन प्रवधन - प्रवतन प्रवतन प्रवतन प्रवतन प्रवतन - प्रवतन प्रव<br>या के असफल पुरावन के प्रवरूण हेतु पुर. सांकृति प्रविधन बगावे<br>या वेजना का नाम     अत्रेदन का प्रवतन स्वाधन स्वायता पुर. भुगतन प्रवधन - जुद्व स्वायता पुर. भुगतन प्रवधन - प्रवतन स्वीकृति का प्रवतन - प्रवतन का नाम     अत्रेदन का प्रवतन स्वायता पुर. भुगतन प्रवतन स्वायता पुर. भुगतन प्रवचन - ज्वेदेवन का प्रवतन स्वायता पुर. भुगतन प्रवचन - प्रवतन का प्रवतन - प्रवतन का प्रवतन - प्रवतन क्वायता - प्रवतन स्वायता पुर. भुगतन प्रवधन - प्रवतन का प्रवतन का प्रवतन - प्रवतन क्वायता पुर. भुगतन प्रवधन - प्रवतन का प्रवतन - प्रवतन का प्रवतन - प्रवतन क्वायता प्रवतन का प्रवतन - प्रवतन का प्रवतन - प्रवतन का प्रवतन का प्रवतन - प्रवतन - प्रवतन का प्रवतन का प्रवतन - प्रवतन का प्रवतन का प्रवतन का प्रवतन का प्रवतन का प्रवतन - प्रवतन का प्रवतन - प्रवतन का प्रवतन - प्रवतन का प्रवतन - प्रवतन - प्रवतन का प्रवतन - प्रवतन का प्रवतन - प्रवतन का प्रवतन - प्रवतन - प्रवतन - प्रवतन का प्रवतन - प्रवतन - प्रवतन का प्रवतन - प्रवतन - प्रवतन - प्रवतन - प्रवतन - प्रवतन - प्रवतन - प्रवतन - प्रवतन - प्रवतन - प्रवतन - प्रवतन - प्रवतन - प्रवतन - प्रवतन - प्रवतन का प्रवतन - प्रवतन - प्रवतन - प्रवतन - प्रवतन - प | २ आगंगित शरदी एव आगेग कांग्रेस्ट करवान मन्द्र, बन किंग, माध्यप्रदेश स्वात<br>भागित शरदी एव आगेग कांग्रेस्ट करवान मन्द्र, बन किंग, माध्यप्रदेश स्वात<br>भागित हरी एव आगे कॉन्स करवान मन्द्र,<br>भागित हरी एव आगे कॉन्स करवान मन्द्र,<br>भागित हरी एव आगे कॉन्स करवान मन्द्र,<br>भागित हरी एव आगे कॉन्स करवान मन्द्र,<br>भागित हरी एव आगे कॉन्स करवान मन्द्र,<br>भागित हरी एव आगे कॉन्स करवान मन्द्र,<br>भागित करवान के अवस्थन देतु पुर सीकृति आदेश प्रयंधन - अनुप्र स सायता पुरे भुगवान प्रयंधन - भुगवान प्रयंधन - भुगवान प्रयंधन - भुगवान प्रयंधन - भुगवान प्रयंधन - भुगवान प्रयंधन - भुगवान प्रयंधन - भुगवान प्रयंधन - भुगवान प्रयंधन - भुगवान प्रयंधन - भुगवान प्रयंधन - भुगवान प्रयंधन - भुगवान प्रयंधन भगाले - के<br>राया के असर्थन भुगवान के प्रवरूष देवु पुर सीकृति आदेश प्रयंधन - अर्थी स स्वायता प्रवीकृति प्रयेख सहायता पुरे भुगवान प्रयंधन - भुगवान प्रयंधन - भुगवान प्रयंधन - भुगवान प्रयंधन भगाले - के<br>राया के असर्थन भुगवान के प्रवरूष देवु पुर सीकृति आदेश प्रयंधन - अर्थी स साय जाने ने - जाने ने नाम ने - जाने ने नामिल मानेतने<br>प्रयोहन का प्रवर<br>अवेदन का प्रवर<br>- Select |

**Anugrah Reprocess Cases** 

| भ्रमिक का आई ही. :                                                                                                    | अमिक का नाम :                                                                                                    |                                                                                                    | বিষয়:                                                          |                                             |
|----------------------------------------------------------------------------------------------------|----------------------------------------------------------------------------------------------------|----------------------------------------------------------------------------------------------------|-----------------------------------------------------------------|---------------------------------------------|
| <b>C</b>                                                                                                    |                                                                                                    |                                                                                                    |                                                                 |                                             |
| स्थानीय निकाय                                                                                                    | ग्राम प्रधायक जोन                                                                                                    |                                                                                                    |                                                                 |                                             |
|                                                                                                    |                                                                                                    |                                                                                                    |                                                                 |                                             |
|                                                                                                    |                                                                                                    |                                                                                                    |                                                                 |                                             |
| willing our scie and will fibrate                                                                                                 |                                                                                                    |                                                                                                    |                                                                 |                                             |
| सदस्य का नाम                                                                                                    | मृत्यु दिनाज                                                                                                    |                                                                                                    | मृत्यू का कारण                                                  |                                             |
|                                                                                                    | 02 Oct 2023                                                                                                    |                                                                                                    | सामान्य मृत्यु                                                  |                                             |
| मह्य का स्थान                                                                                                    |                                                                                                    |                                                                                                    | मृत्यू प्रमाल एव दिनोक                                          |                                             |
|                                                                                                    | All warm as at                                                                                                    |                                                                                                    |                                                                 |                                             |
|                                                                                                    | The second second secon |                                                                                                    | % Oct 2023                                                      |                                             |
| स्यूच्य ( समयन्य पुरुषु )स्वायक<br>अवेदन दिनाक                                                                                    | र प्रोतना के लाभ देवू सावेदन से संसचित आपकार्त<br>राषित                                                                                                    |                                                                                                    | % Oct 2023                                                      |                                             |
| ब्युवर ( सारवय पृत्यु )महावय<br>आवेदन दिनाक<br>१७7 Nov 2023                                                                       | र चोलस के लाभ देव सावेदन से संपश्चित प्राप्तकर्त<br>संविध<br>200000                                                                                                    |                                                                                                    | 56 Oct 2023                                                     |                                             |
| म्युवर (ज्ञानव पुन्दु)म्लावन<br>अवेदन दिनाज<br>67 Nov 2023                                                                        | र कोमच के लाभ देवु आवेदन से संपश्चित प्रांसकारी<br>र कीमच के लाभ देवु आवेदन से संपश्चित प्रांसकारी<br>र रहि<br>200000<br>निम्न आवेदक ज्यनिक को अनुपर (1                                                                                                    | गमान्य मृत्यु ) सहम्यता योजना के राज्य हेंदु अनुप्र                                                                     | <b>85 Oct 2023</b><br>इ राषि दी जानी है                         |                                             |
| बहुवर ( सामन्य पृथ्तु ) वाराव्य<br>अत्रेडन दिनाव<br>07 Nov 2023<br>इ. अप्लेटच की बाबा जा                                          | ब्दोमन के लाभ देवू आवेदर में मंगरिक प्राप्तवारी<br>राजि<br>200000<br>निम्न आवेद्राव को अनुदार (१<br>वर्ष                                                                                                    | गामान्य मृत्यु ) सहायता सीवना के लाभ हेंदु अनुसा<br>मध्यत (देवसे सिंक देव आये में दिरालय का पुरावन                      | ७ Oct 2023<br>इ. गणि डी कानी है<br>[हिन्दा अप्रेण)              |                                             |
| अनुमा ( स्थानन पुन्दु (जावनक<br>अनेदेवन दिन्ताज<br>07 Nov 2023<br>ज. अन्देदन की समय अप<br>1                                       | र प्रोप्त के स्वथ देवू आवेदन से संबध्धित आपकर्स<br>राषि<br>प्राप्त<br>निम्न आवेदनक कार्यक्र को अनुपद (1<br>हर्ड                                                                                                    | समाय मृत्यु ) सहायता योजना के लाभ हेंचु अनुराग<br>मधार (दिसरी सिंक बेच कारो में दिरालाम का पुरावन                       | <b>16 Oct 2023</b><br>इ. गरि दी सानी हे<br>(हिला 204ेम)         |                                             |
| मनुवद ( माराज्य पुरुषु )महालम<br>अलेदन दिनाज<br>G7 Nov 2023<br>ज. मार्वेटन दर्श समय सा<br>1<br>1                                  | र केला के लग देवु संग्रेटन के संपश्चित प्रालगते<br>र केला के लग देवु संग्रेटन के संपश्चित प्रालगते<br>र रहि<br>200000<br>निम्न आंडेटक ज्यावित को अनुपद (1<br>201                                                                                                    | समान्य मृत्यु ) सहायता योजना के राज्य हेतु अनुराज<br>मध्यत (ज़िजने सिंक बैक लावे में दिवराज्य का पुराजन                 | % Oct 2023<br>ह गरिः दी सानी है<br>(हिस्ट 30र्थन ))             | 262                                         |
| मनुषर ( साराप्य पुरुषु ) वाहावत<br>अत्तेदन दिनाव<br>07 Nov 2023<br>1<br>1<br>असाय ज भुग तान की कानग<br>5.No. निरुष मार्गपूरी वाही | परीमत के तरफ देव आवेदर के अंधरिक प्राप्तवती<br>राजि<br>200000<br>निम्न आवेद्रज का अनुप्रद (<br>कर ती :<br>मार्थदेव्य का साम                                                                                                    | समाय मृत्यु ) बहायता क्षेत्रना के लाभ हेतू अनुसा<br>समार (दिवसे सिंग के लाभे ने रिसलाम का पुरावस<br>दिसाली द्वारा करोगई | र्ष Oct 2023<br>इ प्रवित दी जानी है<br>(दिस्तराथ की कुल<br>नहीं | राजि<br>भुरदान की सिरों प्राय घंने का<br>मण |

7. Check the Checkbox and click on the "स्वीकृति आदेश बनाये" Button

.

Anugrah Reprocess Cases

| - 50 | ब्युवर ( सामन्त्र पृत्यु)सदायज को<br>वेडन डिनांज | अस के लाभ हेतु सारीटन से अवस्थित आपकारी<br>साहित्                                                          |                                                                                          |                       |                                  |
|------|--------------------------------------------------|----------------------------------------------------------------------------------------------------|------------------------------------------------------------------------------------------|-----------------------|----------------------------------|
|      |                                                  |                                                                                                    |                                                                                          |                       |                                  |
|      | and one of the second of                         | ्रिक शहरक डाविंग का अनुगई ( सामान्य मु                                                                     | थीं ) सहायता दावला छ साथ हेई अनुपह राणि ही जाना ह                                        |                       |                                  |
|      |                                                  | andra at an                                                                                                | ਸ਼ਾਮ ਸ਼ਰਦਾ ਵੱਡਾਂ ਵਿਸ਼ੇ ਕੇ ਸਿਰਦਾਮ ਕਿਸੇ ਉੱਤਰਾਂ ਸ਼ਿਕਾਂਸ਼ ਡਾਂਸਾਂਸ਼ ਹੈ                        |                       |                                  |
| - 4  | रफट भुगतान की जानका                              | री :                                                                                                    |                                                                                          |                       | States of the second second      |
|      | No. P.                                           | मसंकर्ष भुगातन का कारण                                                                                     | वित्रवारी द्वारा कार्यवार्ष                                                              | रति<br>सनि            | समय<br>मेरवार का 19619 सम दार का |
|      |                                                  | Account reached maximum Credit limit set on account by<br>Bank                                             | माउं के चीतना कोड को सामान्य करत साते से ओड़ा<br>आपना                                    | 200000.00             | 23,/10/2024                      |
| Lun  |                                                  |                                                                                                    |                                                                                          |                       |                                  |
| -    | भ्युवह बहायता चोल्पा के लाभ हेड्र                | anglan sean mug                                                                                            |                                                                                          |                       |                                  |
|      |                                                  | 😰 उपरोक्त आवेदन को भलीभौति                                                                                 | जांच कर आवेदन का स्वीकृति आदेश बनाएँ                                                     |                       |                                  |
|      | ट : अवाकल भुगलान 🗄 अनुबह                         | । अन्देदन का भूगतान हेतू पुरु स्वीकृति आदेश कराने के पूर्व आदेदक सदस्य<br>जवर / विजये निक सेक माने ये विजय | भी जनकारी को भरीभरीते और से सरीकृति आईम कमने<br>भ का भगतन किया जायेग 1 की जनकारी सही है। | दर्ज यह सुमितित कर ते | बी अवेदन का पोर्टल पर दर्ज आधार  |

8. After SO creation lock and send to the payment portal for further DSC process

|                                |                   | ×.             | चेष्टि सहायता स्वीकृति आ                                          | ावेश प्रबंधन - अर     | वेष्टि सहायता पुनः भु | गतान प्रयोधन - अनुग्रह सहायत | स्वीकृति आवेश प्रबंधन -                                   | अनुप्रह सहायता पुन                           | - भुगतान प्रह                | धन- भुगतान प्रयंधन    | प्रणाली - 🎝 |                                 |                                   |                      |                         |
|--------------------------------|-------------------|----------------|-------------------------------------------------------------------|-----------------------|-----------------------|------------------------------|-----------------------------------------------------------|----------------------------------------------|------------------------------|-----------------------|-------------|---------------------------------|-----------------------------------|----------------------|-------------------------|
| अनगर सहायता के असफल भग         | ान के प्रकरण पर स |                |                                                                   |                       |                       |                              |                                                           | बैंक द्वारा अस्वीकृत                         | किए गए प्रव                  | हरण                   |             |                                 |                                   |                      |                         |
| जिला :                         |                   |                | स्थानीय निकाय :                                                   |                       |                       |                              | ज़ोन :                                                    | पुनः भुगतान हेतु लहि<br>आदेश बनाएँ           | चित प्रकरणो                  | का स्वीकृति           | वार्ड :     |                                 |                                   |                      |                         |
| नियाही                         |                   |                | नगर परिषय, जैरो                                                   | ोनस्तालसा             |                       |                              | जोन 1, नगर परिषद जैन                                      | पुन् भुगत्व हेतु लंदि                        | वत प्रकरणो                   | का स्वीकृति           | - 5         | Select -                        |                                   |                      | ~                       |
| सिग :                          |                   | योजना का नाम   |                                                                   |                       |                       | आवेदन का प्रकार              |                                                           | आवश का लाक कर                                | 2                            |                       |             | _                               |                                   |                      |                         |
| Select                         | ~                 | Select         |                                                                   |                       | ~                     | Select                       | ~                                                         | पुनः भुगतान हतु लाग<br>आवेश प्रिंट करें/ भुग | बत प्रकरणा<br>गतान हेतु भेजे | का स्याकृत            | ज्यो ३      | *                               |                                   |                      |                         |
| No. 5 collections are Replaced | Inc Schomer Beer  |                |                                                                   |                       |                       |                              |                                                           |                                              |                              |                       |             |                                 |                                   |                      |                         |
|                                |                   |                |                                                                   |                       |                       |                              |                                                           |                                              |                              |                       |             |                                 |                                   |                      |                         |
| F07 /                          |                   | 10000          | ন্যানীয় নিজায়                                                   |                       | 1                     |                              | ष्ट्रीय                                                   |                                              |                              |                       |             | and.                            |                                   |                      |                         |
| रतः :                          |                   |                | ষ্ঠানীয় নিজায়<br>মাহা বিজয়, ধাঁয                               |                       |                       |                              | प्रीय<br>- Select -                                       |                                              |                              |                       | *           | atif<br>-Salect-                |                                   |                      |                         |
| रतः .<br>धीयान्                |                   |                | स्थानीय निज्ञास<br>मारा जिल्ह, थोय<br>योजना का नास                | गल                    |                       |                              | प्रीय<br>- Select -<br>मारार अर्द्यनी                     |                                              |                              |                       | *           | eral<br>-Salect-                |                                   |                      |                         |
| सन् /<br>भीगाल<br>''जीकोस्टर   |                   |                | ম্যানীত বিজ্ঞান<br>মার বিজ্ঞা, ধাঁয<br>হাঁরেন্য জা নাম<br>হিলান্য |                       |                       |                              | yfte  <br>- Select -<br>ware sofyft<br>Piezze Enter       | samagrab (D                                  |                              |                       | *           | etig<br>-Select-<br>etigifi sud | जा कर सुजी देखें                  |                      | telle l                 |
| स्तः ।<br>भीषाम्<br>•-Safect   |                   | ~              | म्हानीय निकास<br>मार मिल्ह, क्षेत्र<br>सीजन्म का भाव<br>Select    | गल                    |                       | v                            | yîte<br>- Select -<br>ware sofyft:<br>Please Erder        | samsgrab (D                                  |                              |                       | *           | et#<br>-Select-<br>sdy/2 ad     | मां की बूजी देन                   |                      |                         |
| FFL :<br>Afterst<br>FFL :<br>  | unter uttyrti fö  | tia efile acto | म्हानीव निकास<br>परस किन्द्र, क्षेत्र<br>सीजन्द<br>सिन्दर         | गान<br>द्वील का<br>सम | gar di<br>aventi      | v                            | प्रीय  <br>- Select -<br>बाहर अर्थुष्ठी :<br>Please Enter | samagrah 10                                  | erice<br>Refer               | दिल्लाव की कुल<br>जनि | v<br>degte  | et#<br>Salect-<br>ediy12 act    | भी की पूची देखें<br>विकासत के पूच | व्यान देवु सार्वदर्क | स्वीपूर्वि स्वदेश स्वीय |

**Anugrah Reprocess Cases** 

| तर कल्याण म        | -<br>क्या आप चयनित स्वीकृति आदेश को लॉक करना चाहते हैं? |
|--------------------|---------------------------------------------------------|
| 2.0<br>व्यप्रदेश श | ОК Cancel                                               |

9. Send to payment portal for further process by selecting "स्वीकृति आदेश (असफल भुगतान) को भुगतान आदेश बनाने हेतु प्रेषित करे" option

|                                                 | Secoli He fr    | तेत शहरी एव डामीण कर्तकार कल्याण<br>वाग,मध्यप्रदेश शासन | ined.                                 |                     |                             |                                                                                    |                     |                                   |   |
|-------------------------------------------------|-----------------|---------------------------------------------------------|---------------------------------------|---------------------|-----------------------------|------------------------------------------------------------------------------------|---------------------|-----------------------------------|---|
|                                                 | अंत्ये          | ष्टि सहायता स्वीकृति आदेश प्रयंभ                        | न - अंत्येष्टि सहायता पुनः भुगतान प्र | यंधन - अनुग्रह सहाय | ाता स्वीकृति आदेश प्रयंधन - | अनुग्रह सहायता पुनः भुगतान प्रबंधन - भुगतान                                        | प्रयंधन प्रणाली - 🗞 |                                   |   |
|                                                 | 11.10.11        |                                                         |                                       |                     |                             | बैंक द्वारा अस्वीकृत किए गए प्रकरण                                                 |                     |                                   |   |
| पाकृत आदत (असफल मुगवान) का सुगतान आदत<br>चिता : | 4414 5g XI40 44 | स्थानीय निकाय :                                         |                                       |                     | ज़ोन : जोन 1, नगर परि       | पुनः भुगतान हेतु लंधित प्रकरणों का स्वौकृति<br><sub>ध</sub> आदेश बनाएँ             | वार्व :             |                                   |   |
| <u>निवाड़ी</u>                                  |                 | नगर परिषद, जैरोनखाल                                     | सा                                    |                     |                             | पुनः भुगतान हेतु लंबित प्रकरणों का स्वीकृति<br>आदेश को लॉक करे                     | - Select -          |                                   | ~ |
| सिंग :                                          | योजना का नाम    |                                                         | आवेदन का प्रकार                       |                     | भुगतान का प्रकार            | गर, भगवार केव लंगित राजरणों का स्वीकवि                                             | 1                   |                                   |   |
|                                                 | Select          | ~                                                       | Select                                | ~                   | रिप्रोसेस भुगतान            | अदेश प्रिंट करें/ भुगतान हेतु भेजें                                                | nagrah ID           | लॉक स्वीकृति आदेशों की सूची देसें |   |
| M                                               | Select          | ~                                                       | Select                                | ~                   | रिप्रोसेस भुगतान            | पुन: भुगतान हेतु लंबित प्रकरणों का स्वीकृति<br>आदेश प्रिंट करें/ भुगतान हेतु भेजें | nagrah ID           | लॉक स्वीकृति आदेशों की सूची देसें |   |

10. Go to the payment portal

|                                              | दि सरंगठित शहरी ।<br>सरंगठित शहरी ।<br>सरंगठ | वं वामीण कर्मकार कल्पाण मण्डल<br>जल्ल 2.0<br>Id सबसे पुच प्राणीण तर्मतार कल्पाण | , श्रम विभाग, मध्यप्रदेश शासन<br>१९४४न                |                                                        | () User Profile                          | •                                 |
|----------------------------------------------|----------------------------------------------|---------------------------------------------------------------------------------|-------------------------------------------------------|--------------------------------------------------------|------------------------------------------|-----------------------------------|
|                                              | अंत्यो                                       | राग्,ज्यादन सालग<br>ष्टे सहायता स्वीकृति आदेश प्रयंध                            | न • अंत्योष्टि सहायता पुनः भुगतान प्रयंधन • अनुग्रह स | हायता स्वीकृति आदेश प्रबंधन • अनुग्रह सहायता पुनः भुगर | तान प्रबंधन - भुगतान प्रबंधन प्रणाली - 🗞 | • • • • • • • • • • • • •         |
|                                              |                                              |                                                                                 |                                                       |                                                        | डाउनलोड भुगतान यूटिलिटी                  |                                   |
| स्वाकृति आदत्त (असफल मुगतान) का मुगतान आदत ब | लान हतु प्रापत कर                            |                                                                                 |                                                       |                                                        | यूजर मेनुअल                              |                                   |
| जिला :                                       |                                              | स्थानीय निकाय :                                                                 |                                                       | ज़ोन : जोन 1, नगर परिषद् जैरोनखालसा                    | भगतान पोर्टल पर जाएं                     |                                   |
| निवाड़ी                                      |                                              | नगर परिषद, जैरोनखाल                                                             | सा                                                    |                                                        |                                          | v                                 |
| तिंग :                                       | योजना का नाम                                 |                                                                                 | आवेदन का प्रकार                                       | भुगतान का प्रकार                                       | समग्र आईठी :                             |                                   |
| Select 🗸                                     | Select                                       | ~                                                                               | Select 🗸                                              | रिप्रोसेस भुगतान 🗸                                     | Enter samagrah ID                        | लॉक स्वीकृति आदेशों की सूची देखें |
|                                              |                                              |                                                                                 |                                                       |                                                        |                                          |                                   |
| No Applications are Registered for Schemes B | enefit                                       |                                                                                 |                                                       |                                                        |                                          |                                   |
|                                              |                                              |                                                                                 |                                                       |                                                        |                                          |                                   |
|                                              |                                              |                                                                                 |                                                       |                                                        |                                          |                                   |

11. Select Scheme and SO Type and create PO for the DSC

| Sambal @                                      | Q C) Sambal Portal 2.0<br>Sambal 2.0 |                                     |                     | iii) shramik sewa 23404 ~ Checker      |
|-----------------------------------------------|--------------------------------------|-------------------------------------|---------------------|----------------------------------------|
| Navigation                                    | Portal                               |                                     |                     |                                        |
| Uashboard 7                                   | Portal Name:                         | Scheme:                             | District            | Local Body Name:                       |
| Payment Order                                 | Sambal                               | Anugrah Sahayata (Normal Death) 🗸 🗸 | A Niwari            | A Nagar Parishad, Jaironkhalsa         |
| > Create Payment Order                        | SO Type                              | Year                                | Frequency Type      | Payment Mode                           |
| View Payment Order     Sanction Orders Status | Re-Process V                         | 2024                                | One Time-एक बार 🗸 🗸 | Aadhar Linked Bank Account Payment 🗸 🗸 |
| 🕜 Digital Signing 🔷                           | Q View                               | •                                   | -                   |                                        |

#### **Anugrah Reprocess Cases**

12. A list of created sanction orders will display for the PO to select and perform the further activity, and if no sanction order is available then it display the warning message "No Pending Sanction Order(s) found for Creation of Payment Order !"

| Include                  | Sanction Order No | Excel             | Payment Mode | Scheme              | Total Beneficiaries | Total Amount | Sanct |
|--------------------------|-------------------|-------------------|--------------|---------------------|---------------------|--------------|-------|
| Include in Payment Order | 100011            | ▲ 1 Beneficiaries | <b>4</b>     | Anugrah Nomal Death | 1                   | 200000.00    | 19/09 |
| Include in Payment Order | 100012            | ▲ 1 Beneficiaries | <b>A</b> ==  | Anugrah Nomal Death | 1                   | 200000.00    | 19/09 |
|                          |                   |                   |              |                     |                     |              |       |

Note - After the payment order is generated, a success message will be received and the payment order will be displayed on the payment app for DSC processing

13. After that login with the payment portal application, select the payment order and apply DSC on the payment order

| Field               | Value                      |                                                                                                    |               |
|---------------------|----------------------------|----------------------------------------------------------------------------------------------------|---------------|
| Portal              | Sambal 2.0                 |                                                                                                    |               |
| Demography          | Nagar Nigam, BHOPAL        |                                                                                                    |               |
| Portal_URL          | http://10.125.238.216:8083 |                                                                                                    |               |
| Authentication Mode | Two Factor Authentication  | 0                                                                                                    |               |
| Auth Mode Code      | 1                          | 25                                                                                                    |               |
| Frequency Type      | Daily                      |                                                                                                    |               |
| Frequency Type Code | 1                          | The second second second second second second second second second second second second second second second s |               |
| Signatory           | shramik sewa               | NIPAY . U                                                                                                    | PA.           |
| Signatory Type      | Checker                    |                                                                                                    | User Name     |
| Has Limit           | YES                        |                                                                                                    | Demographie   |
| Frequency           |                            | R R R                                                                                                    | Printip April |
| Max Limit           |                            | P                                                                                                    | Mobile No.    |
| from Date           |                            |                                                                                                    |               |
| fo Date             | 5.7.0.5.                   |                                                                                                    | Emailed .     |
| Consumed Amount     | 0.00                       |                                                                                                    |               |
| Augusta Malanta     | 0.00                       |                                                                                                    |               |

14. After the DSC, a success message will display at local body level and this will display at state admin level for the further process

**Anugrah Reprocess Cases** 

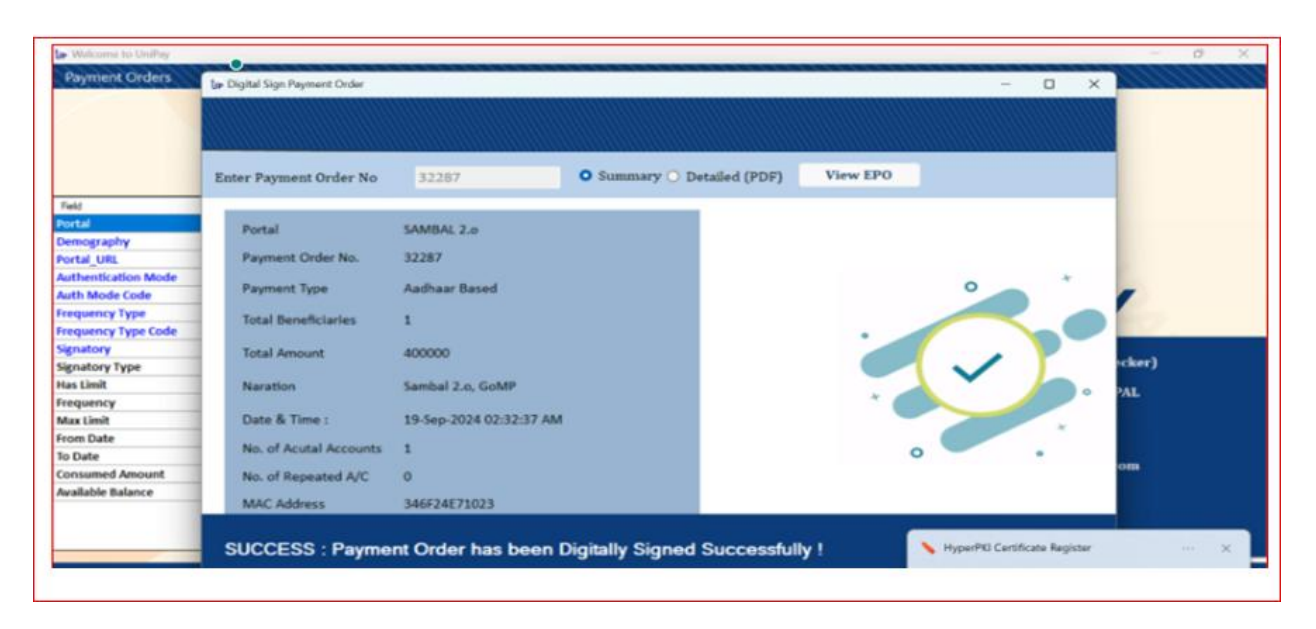

#### Reprocess cases (EPO Invalidate by bank):

Cases that have failed due to DSC expiration and related to DSC and marked as 'EPO Invalidated by the Bank' will be visible to the local body (signatory) on the payment portal dashboard. These cases can then proceed directly to DSC through the UniPay App.

Need to follow following steps:

#### Step

1. Login with the correct credential

| 🖍 असंगठित शहरी एवं ग्रामीण कर्मकार कल्याण मण्डल, श्रम विभाग, म                                                                                                    | म्याप्रदेश शासन                                                                   |
|----------------------------------------------------------------------------------------------------|-----------------------------------------------------------------------------------|
| প্রান্থিয় বিষয়ে সময় বিষয়ে সময় বিষয়ে বিষয়ে বিষয়ে বিষয়ে বিষয়ে বিষয়ে বিষয়ে বিষয়ে বিষয়ে বিষয়ে বিষয়ে বিষয়ে বিষয়ে বিষয়ে বিষয়ে বিষয়ে বিষয়ে বিষয়ে বিষয়ে বিষয়ে বিষয়ে বিষয়ে বিষয়ে বিষয়ে বিষয়ে | मुख्य पृष्ठ एमआईएस ~ हितग्राही विवरण ~ सेवाएं ~ एक्ट ~ ढेशबोर्ड ~ आवेदन की स्थिति |
|                                                                                                    | 😽 लॉगिन करें                                                                      |
|                                                                                                    | Stramik Sewa 1                                                                    |
|                                                                                                    | कृपया केन्द्रा करे *:           7957                                              |
|                                                                                                    | Login<br>Forgot Password? Click here to initiate Password Recovery.               |

2. Select the sanction order management option

**Anugrah Reprocess Cases** 

|                       | स्वात 2<br>असंगठित राज्ये प्र प्र<br>अम विभाग,मध्यवेष र | 2.0<br>मीण कर्मकार कल्याण मण्डल<br>सरन                      |                                                  | <u>leksie</u> skieski                           |                       |   |
|-----------------------|---------------------------------------------------------|-------------------------------------------------------------|--------------------------------------------------|-------------------------------------------------|-----------------------|---|
|                       | संघल आवेदन 👻 सत्यापित ३                                 | गवेदन <b>•</b> अनुग्रह आयेदन प्रबंधन <b>•</b> 1. अंत्येष्टि | योजना प्रबंधन 🗸 2.आवेदन अनुमोदन प्रबंधन 🔹 3.स्वी | कृति आदेश प्रबंधन 🛛 ४ श्रमिकों के जानकारी अपडेर | र करे 🔹 रिपोर्ट्स 🗣 🎝 |   |
| Officer Name:         |                                                         | Designation:                                                | मुख्य कार्यपालन अधिकारी                          | Mobile No:                                      | Updat                 | e |
|                       | _                                                       |                                                             |                                                  |                                                 |                       |   |
| अनुग्रह आवेदन की स्थि | a                                                       |                                                             |                                                  |                                                 |                       |   |
|                       | कुल आवेदन                                               | लंबित आवेदन                                                 | स्वीकृत आवेदन                                    | निरस्त आवेदन                                    | त्रुटिपूर्ण आवेदन     |   |
| 5121051               | 100                                                     | 62                                                          | 24                                               | 9                                               | 5                     |   |

3. Select "Go to payment portal" option under the "Payment Management System"

| अलाहत हरने ५२.0<br>अलाहित हरने ५२ प्रार्थण कार्यना कार्यन<br>अग विवाग,वाउटावेह सावग |                                                                                                    | Manalaha                                                                                                    |                                                                                                    |                                                                                                    |                                                                                                    |
|-------------------------------------------------------------------------------------|----------------------------------------------------------------------------------------------------|----------------------------------------------------------------------------------------------------|----------------------------------------------------------------------------------------------------|----------------------------------------------------------------------------------------------------|----------------------------------------------------------------------------------------------------|
| अंत्येष्टि सहायता स्वीकृति आवेश प्रयंधन - अंत्ये                                    | ष्टे सहायता पुनः भुगतान प्रयंधन 🔹 अनुग्रह सहायता स्वीकृ                                                                           | ति आदेश प्रयंधन - अनुग्रह सहायता पुः                                                                                                    | नः भुगतान प्रयंधन                                                                                                    | भुगतान प्रयंधन प्रणाली - 🐁                                                                                                    |                                                                                                    |
| Derinantina                                                                         |                                                                                                    | Mahila No.                                                                                                    |                                                                                                    | डाउनलोड भुगतान यूटिलिटी                                                                                                    |                                                                                                    |
| Designation                                                                         | मुख्य नगरपारषट आधकारा                                                                                                    | MODIle NO:                                                                                                    | 8770957668                                                                                                    | यूजर मेनुअल                                                                                                    |                                                                                                    |
|                                                                                     |                                                                                                    |                                                                                                    |                                                                                                    | भुगतान पोर्टल पर जाएं                                                                                                    |                                                                                                    |
|                                                                                     | अतावीन स्वर्थ भयाने कर्मवा कर्मना करन<br>स सिवारस्वारेष्ठ प्राप्त<br>अत्येषि स्वावता स्वीकृति आरोध प्रवंधन - अत्ये<br>Designation | ानिय स्वर्थे एव अपीन भाषिस सन्दरा मन्द्र<br>पर हित्य,स्वारंक मान्य<br>अत्येदि सहायता स्वर्थ्युप्रेये आदेश प्रबंधन - अत्येदि सहायता पुर, भुरावान प्रबंधन - अनुप्रह सहायता स्वर्थ्युप्<br>Designation: मुख्य मन्द्रादीपर अधिकारी | अत्येति स्वर्थक एक प्रतिम कर्कत कथनार भन्कत<br>पर विचारप्रवारेष स्वयंग्रस्त आदेश प्रयंधन - अत्येति सहायता पुर, भुगतान प्रयंधन - अनुप्रह सहायता स्वयेकृति आदेश प्रयंधन - अनुप्रह सहायता पु<br>क Designation मुख्य नगरवीप्रद अधिकारी Mobile No | स्वति स्व वेष अमेन कांस करना फल्स<br>क किल्प्रस्थाने कान<br>अत्येदि सरावत स्वीकृति आदेश प्रदेश - अत्येदि सरावत पुर, भुगवल प्रदोश - अनुग्रह सहावता स्वीकृति आदेश प्रदोश - अनुग्रह सहावता पुर, भुगतल प्रदेश-<br>a Deignation पुरुष नगरवीपट अधिकारी Mobile No: 8770557658 | अग्वीर सहे के प्रति के से स्थान भारत<br>के विचयतालंक काल<br>अंतरेह सहायता स्वेकृति आरेश प्रवेधन - अंतरेहि सहायता पुर भुगतन प्रवंधन - अग्रुवह सहायता एवं- भुगतन प्रवंधन - अग्रुवह सहायता एवं- भुगतन प्रवंधन - अंतरेह सहायता एवं- भुगतन प्रवंधन - अंतरेह सहायता एवं- भुगतन प्रवंधन - अंतरेह सहायता एवं- भुगतन प्रवंधन - अंतरेह सहायता एवं- भुगतन प्रवंधन - अंतरेह सहायता एवं- भुगतन प्रवंधन - अंतरेह सहायता एवं- भुगतन प्रवंधन - अंतरेह सहायता एवं- भुगतन प्रवंधन - अंतरेह सहायता एवं- भुगतन प्रवंधन - अंतरेह सहायता एवं- भुगतन प्रवंधन - अंतरेह सहायता एवं-<br>विच्न नगर्यने प्रवंधन - अंतरेह सहायता एवं- भुगतन प्रवंधन - अंतुवह सहायता स्वीकृति आरेश प्रवंधन - अंतरेह सहायता एवं- भुगतन प्रवंधन व्यक्ति - क्रि<br>विच्वन नगर्यने प्रवंधन - अंतरेह सहायता एवं- भुगतन प्रवंधन - अंतुवह सहायता स्वीकृति आरेश प्रवंधन - अंतरेह सहायता एवं- भुगतन प्रवंधन व्यक्ति - क्रि<br>विच्वन प्रवंधन - अंतरेह सहायता प्रवंधन - अंतरेह सहायता स्वीकृति आरेश प्रवंधन - अंतुवह सहायता एवं- भुगतन प्<br>विच्वन प्रवंधन - अंतरेह स्वायने - अंतरेह स्वायने - अंतुवह सहायता स्वीकृति आरेश प्रवंधन - अंतरेह सहायता प्<br>विच्वन प्रवंधन - अंतरेह स्वायने - अंतरेह स्वायने - अंतरेह स्वायने - अंतुवह सहायता स्वीकृति आरेश प्रवंधन - अंतुवह सहायता प्रवंधन - अंतुवह स्वायने - क्रियने प्<br>विच्वन प्रवंधन - क्रियने - क्रियने - क्रियने - क्रियने - क्रियने - क्रियने - क्रियने - क्रियने - क्रियने - क्रियने - क्रियने - क्रियने-<br>विच्वने - क्रियने - क्रियने - क्रियने - क्रियने - क्रियने - क्रियने - क्रियने - क्रियने - क्रियने - क्रियने<br>विच्वने - क्रियने - क्रियने - क्रियने - क्रियने - क्रियने - क्रियने - क्रियने - क्रियने - क्रियने - क्रियने क्रियने |

4. The local body can see failed cases count on the payment portal dashboard.

| Sambal @                                   | Q [] Sant | mbal Portal 2.0                    |                                        |                                |          |                                                   |                                                                                                    | shramik sewa 236     Checker |
|--------------------------------------------|-----------|------------------------------------|----------------------------------------|--------------------------------|----------|---------------------------------------------------|----------------------------------------------------------------------------------------------------|------------------------------|
| Navigation  Dashboard  Payment Order       | Ô         | 27<br>Locked Sanction Orders       | <b>27</b><br>Beneficiaries             | <b>54,00,000</b><br>Amount     | ¢        | 0<br>Pending for Payment Orders<br>Creation       | 0<br>Beneficiaries                                                                                              | 0<br>Amount                  |
| Create Payment Order<br>View Payment Order | Payment C | Drder                              | -                                      |                                |          | U BEYNELSANDE AVE POR                             | rang ter Unasion of Payment Unas-                                                                               |                              |
| Digital Signing >                          | ۲         | 27<br>Payment Order Created        | 27<br>Beneficiaries                    | <b>54,00,000</b><br>Amount     | ¢        | 27<br>Digitally Signed                            | 27<br>Beneficiaries                                                                                             | <b>54,00,000</b><br>Amount   |
|                                            |           | O Beneficiaries Are                | Pending for Creation of Payment Order- |                                |          | 0 Beneficiaries Are Per                           | nding for Digital Sign Payment Order-                                                                           |                              |
|                                            | Ê         | 0<br>EPOs Pending for Send to Bank | 0<br>Beneficiaries                     | 0<br>Amount                    | đ        | 7<br>EPOs Sent to Bank                            | 7<br>Beneficiaries                                                                                              | <b>14,00,000</b><br>Amount   |
|                                            |           | 7<br>EPOs InValidated by Bank      | 7<br>Beneficiaries                     | <b>14,00,000</b><br>Amount     | Ø        | 0<br>EPOs Validated by Bank<br>0 benetificanies / | 0<br>Beneficiaries<br>«k are pending at Bank Level                                                              | 0<br>Amount                  |
|                                            | <b>8</b>  | 0<br>EPOs Response Received        | 0<br>Beneficiaries (Success + Failed)  | 0<br>Amount (Success + Failed) | <b>6</b> | 0.00<br>Payment Orders Failed (%)                 | 0<br>Beneficiaries                                                                                              | 0<br>Amount                  |
|                                            |           | 0 beneficiaries 9                  | tesponses are pending at Bank Leve-    |                                |          |                                                   | 100 - 100 - 100 - 100 - 100 - 100 - 100 - 100 - 100 - 100 - 100 - 100 - 100 - 100 - 100 - 100 - 100 - 100 - 100 |                              |
|                                            |           |                                    | 0                                      | 0                              |          |                                                   |                                                                                                    |                              |

5. Select View the Payment Orders option under the payment order option for a details description case-wise

### User Manual Anugrah Reprocess Cases

| •           | View Payment     | Orders                     |                                 |              |                        |                                           |         |                                   |                       |              |
|-------------|------------------|----------------------------|---------------------------------|--------------|------------------------|-------------------------------------------|---------|-----------------------------------|-----------------------|--------------|
| Order 🗸     | कारण UniPay An   | n स्तोले प्रतं आपनी डीप    | ससी का प्रयोग कर विजितन स       | दन करें।     |                        |                                           |         |                                   |                       |              |
| ment Order  | ұлан өшғау др    | p all qu oluni olq         | aal of sam of longer a          | 5.14231      |                        |                                           |         |                                   |                       |              |
| ent Order   | Payment Order No | Total Payment Receivers    | Scheme                          | Total Amount | Payment Date           | Payment Status                            | SO Туре | Demography                        | Signatory             | Signatory Ty |
| lers Status | 57073            | ▲ 1 Total Payment Receiver | Anugrah Sahayata (Normal Death) | 200000.00    | 18/10/2024 06:01:18 PM | Payment Order Failed by Bank              | New     | Local Body: Nagar Parishad, Patan | Nagar Parishad, Patan | Checker      |
| ning >      | 57076            | ▲ 1 Total Payment Receiver | Anugrah Sahayata (Normal Death) | 200000.00    | 18/10/2024 08:02:52 PM | Payment Order Failed by Bank              | New     | Local Body: Nagar Parishad, Patan | Nagar Parishad, Patan | Checker      |
|             | 57082            | ▲ 1 Total Payment Receiver | Anugrah Sahayata (Normal Death) | 200000.00    | 18/10/2024 08:03:51 PM | Payment Order Failed by Bank              | New     | Local Body: Nagar Parishad, Patan | Nagar Parishad, Patan | Checker      |
|             | 57085            | A 1 Total Payment Receiver | Anugrah Sahayata (Normal Death) | 200000.00    | 18/10/2024 08:04:11 PM | Payment Order Failed by Bank              | New     | Local Body: Nagar Parishad, Patan | Nagar Parishad, Patan | Checker      |
|             | 57101            | & 1 Total Payment Receiver | Anugrah Sahayata (Normal Death) | 200000.00    | 18/10/2024 08:06:20 PM | Payment Order Failed by Bank              | New     | Local Body: Nagar Parishad, Patan | Nagar Parishad, Patan | Checker      |
|             | 57105            | & 1 Total Payment Receiver | Anugrah Sahayata (Normal Death) | 200000.00    | 18/10/2024 08:08:32 PM | Payment Order Failed by Bank              | New     | Local Body: Nagar Parishad, Patan | Nagar Parishad, Patan | Checker      |
|             | 75050            | ± 1 Total Payment Receiver | Anugrah Sahayata (Normal Death) | 200000.00    | 20/11/2024 05:20:38 PM | Payment Order Failed by Bank              | New     | Local Body: Nagar Parishad, Patan | Nagar Parishad, Patan | Checker      |
|             | 75051            | ▲ 1 Total Payment Receiver | Anugrah Sahayata (Normal Death) | 200000.00    | 20/11/2024 05:20:51 PM | Payment Order Digitally Signed by Checker | New     | Local Body: Nagar Parishad, Patan | Nagar Parishad, Patan | Checker      |
|             | 75052            | ▲ 1 Total Payment Receiver | Anugrah Sahayata (Normal Death) | 200000.00    | 20/11/2024 05:21:20 PM | Payment Order Digitally Signed by Checker | New     | Local Body: Nagar Parishad, Patan | Nagar Parishad, Patan | Checker      |
|             | 75053            | A 1 Total Payment Receiver | Anugrah Sahayata (Normal Death) | 200000.00    | 20/11/2024 05:21:31 PM | Payment Order Digitally Signed by Checker | New     | Local Body: Nagar Parishad, Patan | Nagar Parishad, Patan | Checker      |

6. Perform DSC activity through the UniPay Application open UniPay App & Attach the registered DSC to the system and login to DSC

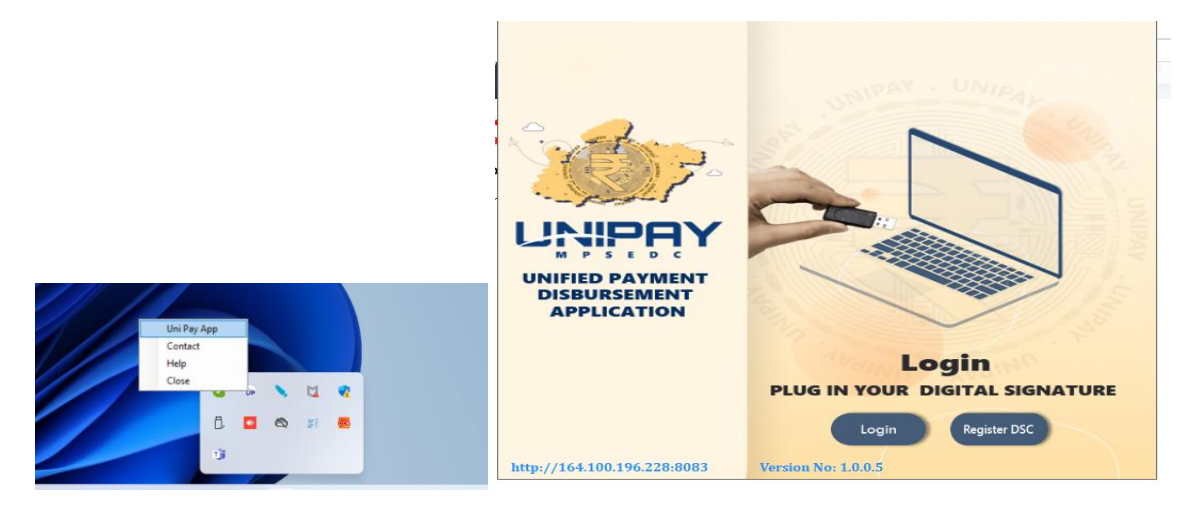

7. Click on Login button & enter pin

| · · · · |                 |                   |            | Carlos and |
|---------|-----------------|-------------------|------------|------------|
|         | erify User PIN  |                   | ×          |            |
| INUE    | Now verify your | Jser PIN:         |            |            |
| M P S E | User PIN:       | ble soft keyboard |            |            |
| APPLICA | Change User PIN | Login             | Cancel     |            |
|         |                 | a traine          | ogin       |            |
|         | PL              | UG IN YOUR        | DIGITAL SI | GNATUR     |
|         |                 |                   |            |            |

**Anugrah Reprocess Cases** 

8. After login, click on the payment order button, select the payment order and apply DSC on the payment order

| ming.                | No.                                                                                                    |                                         |              |
|----------------------|----------------------------------------------------------------------------------------------------|-----------------------------------------|--------------|
| Party Contraction    | Table 1                                                                                                    |                                         |              |
| Portal Discourse for | Name and a state of the state of the state o |                                         |              |
| Desited 1181         | http://bp.b35.318.316-8083                                                                                                    |                                         |              |
| Authentication Mode  | Two Earther Authentication                                                                                                    |                                         |              |
| Auth Mode Code       | Two ractor supramor address                                                                                                    |                                         |              |
| Economic Type        | Dally                                                                                                    | C                                       |              |
| Frequency Type Code  |                                                                                                    |                                         |              |
| Signatory            | shranik sewa                                                                                                    | ANN ANN ANN ANN ANN ANN ANN ANN ANN ANN | NPAY . UM    |
| Signatory Type       | Checker                                                                                                    | Le serves al                            | Bk User Name |
| Has Limit            | VES                                                                                                    |                                         |              |
| Frequency            |                                                                                                    | 30 1                                    | Demography   |
| Max Limit            |                                                                                                    | N N B                                   |              |
| from Date            |                                                                                                    | 990                                     | Mobile No    |
| To Date              |                                                                                                    |                                         |              |
| Consumed Amount      | 0.00                                                                                                    |                                         | Email Id     |
|                      | 0.00                                                                                                    |                                         |              |

9. Select the payment order and apply DSC on the payment order

| Le Welcome to UniPay      |              |                         |              |                        |                 |           |                   |                    | - 0 ×   |
|---------------------------|--------------|-------------------------|--------------|------------------------|-----------------|-----------|-------------------|--------------------|---------|
| Payment Orders            | La Pending P | ayment Orders for Digit | al Signature |                        |                 |           |                   | - 0 ×              |         |
|                           |              |                         |              |                        |                 |           |                   |                    |         |
|                           | PO<br>Number | Scheme                  | PO<br>Type   | Total<br>Beneficiaries | Total<br>Amount | Signatory | Signatory<br>Type | Payment Order Date |         |
| Field                     |              |                         |              |                        |                 |           |                   |                    |         |
| Portal                    |              | and the second second   |              |                        |                 |           |                   |                    |         |
| Demography<br>Destal Lini |              |                         |              |                        |                 |           |                   |                    |         |
| Authentication Mode       |              |                         |              |                        |                 |           |                   |                    |         |
| Auth Mode Code            |              |                         |              |                        |                 |           |                   |                    |         |
| Frequency Type            | -            |                         |              |                        |                 |           |                   |                    |         |
| Frequency Type Code       |              |                         |              |                        |                 |           |                   |                    |         |
| Signatory                 |              |                         |              |                        |                 |           |                   |                    |         |
| Signatory Type            |              |                         |              |                        |                 |           |                   |                    | -cker)  |
| Has Limit                 |              |                         |              |                        |                 |           |                   |                    |         |
| Frequency                 |              |                         |              |                        |                 |           |                   |                    | SAL     |
| Max Limit                 |              |                         |              |                        |                 |           |                   |                    |         |
| From Date                 |              |                         |              |                        |                 |           |                   |                    |         |
| To Date                   |              |                         |              |                        |                 |           |                   |                    | Acres 1 |
| Consumed Amount           |              |                         |              |                        |                 |           |                   |                    | om      |
| Available Balance         |              |                         |              |                        |                 |           |                   |                    |         |
|                           |              |                         |              |                        |                 |           |                   |                    |         |
|                           |              |                         |              |                        |                 |           |                   |                    |         |
|                           |              |                         |              |                        |                 |           |                   |                    |         |
|                           |              |                         |              |                        |                 |           |                   |                    |         |

10. After DSC on PO a success message will be received, for further processing signed PO sent to the state admin/ Department, and the State admin Department / Portal will select payment forward the payment order (PO), and send it to the bank.

**Anugrah Reprocess Cases** 

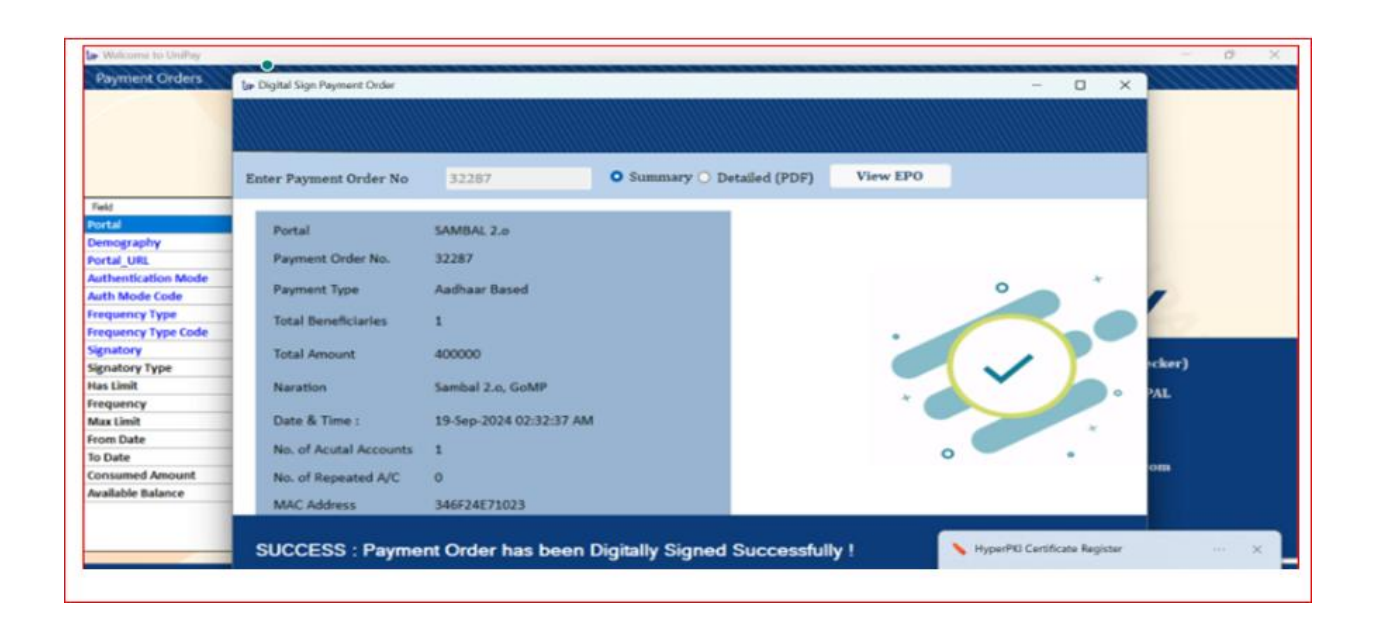

Thank you

•

Request to follow the user manual.